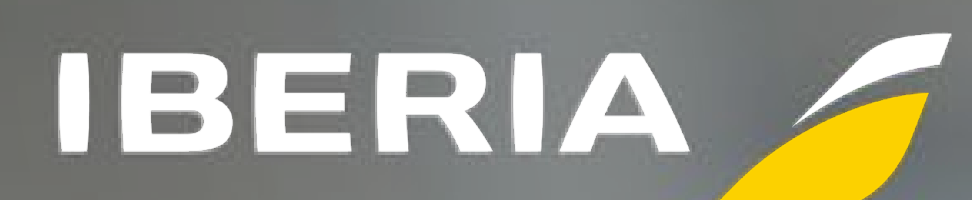

## Manual de uso Háblalo

i Iberia

B

chat

3

Hablalo Cards

(1)

B

2 Septiembre 2024

Ö

O

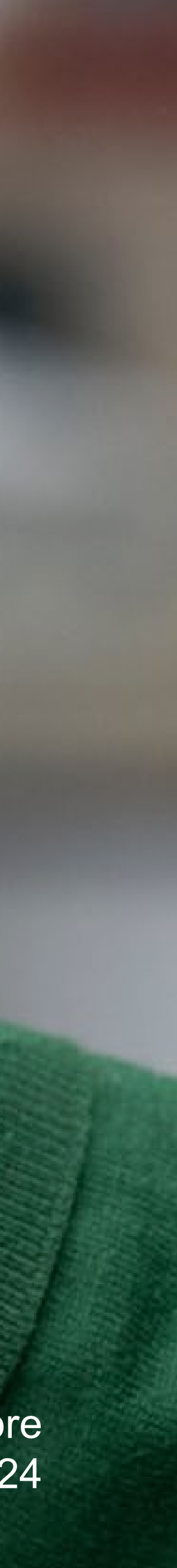

## Antes de comenzar...

En el mundo hay más de 500 millones de personas con dificultades para comunicarse, viéndose limitadas a diario para acceder a actividades, productos, servicios y derechos que la mayoría tienen al alcance de la mano.

Por eso creamos Háblalo Iberia, una app que asiste a las personas con barreras en su comunicación, encaminándonos hacia una sociedad más inclusiva.

Nuestra versión personalizada de Háblalo Iberia dispone de recursos para que puedas expresarse e interactuar durante tu experiencia de viaje, de forma funcional y con mayor autonomía, desde tu teléfono móvil y sin necesidad de que te conectes a internet.

| 12:30      | ■ \$ الد<br>: © |
|------------|-----------------|
|            |                 |
|            |                 |
| Chat       | Háblalo Cards   |
|            | +)              |
| Atajos     | Frases          |
| $\bigcirc$ | Œ               |
| Recorridos | Salir           |
|            |                 |

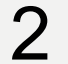

## Descárgate la app

Descarga Háblalo Iberia desde Play Store o Apple Store

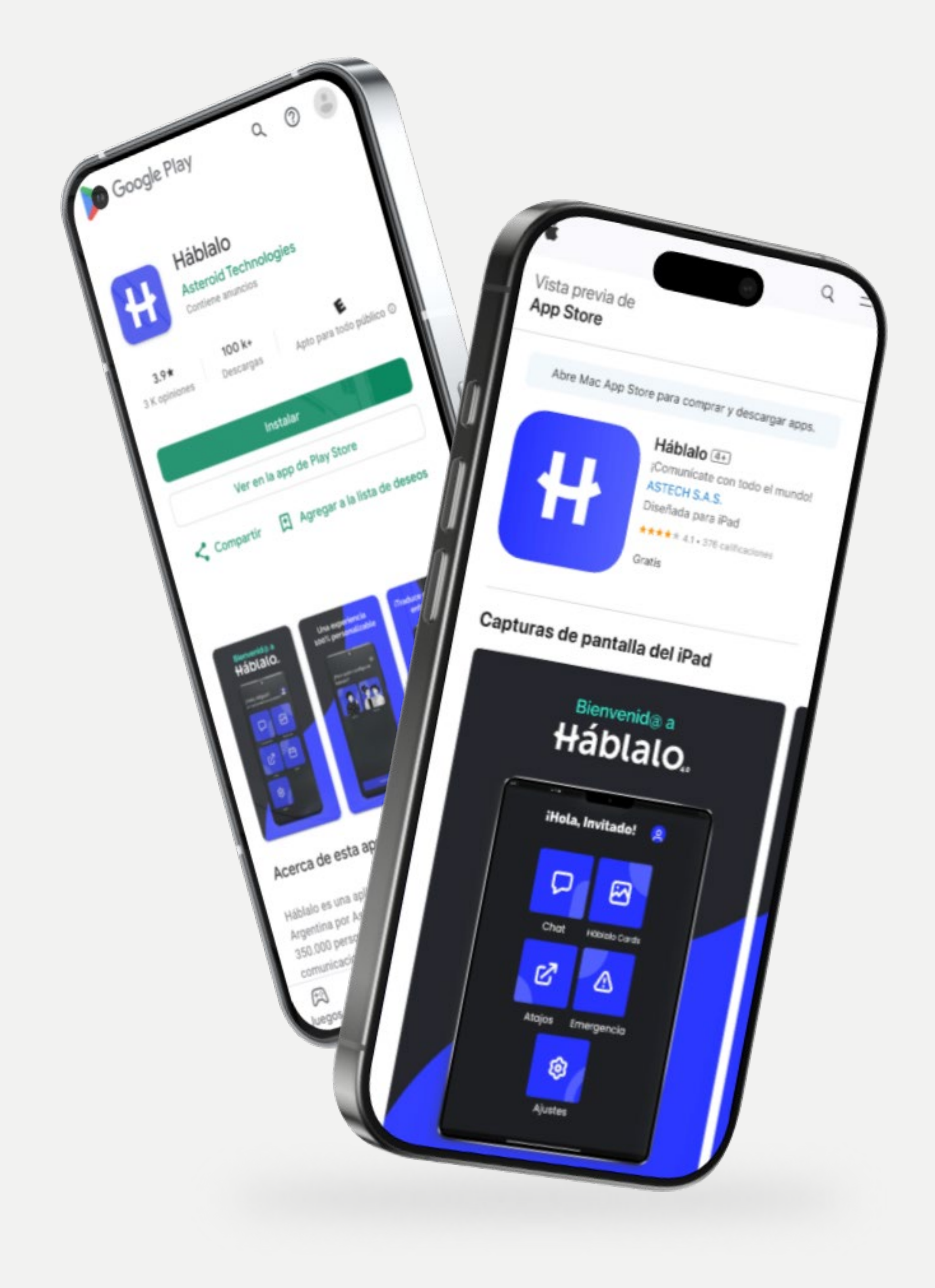

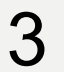

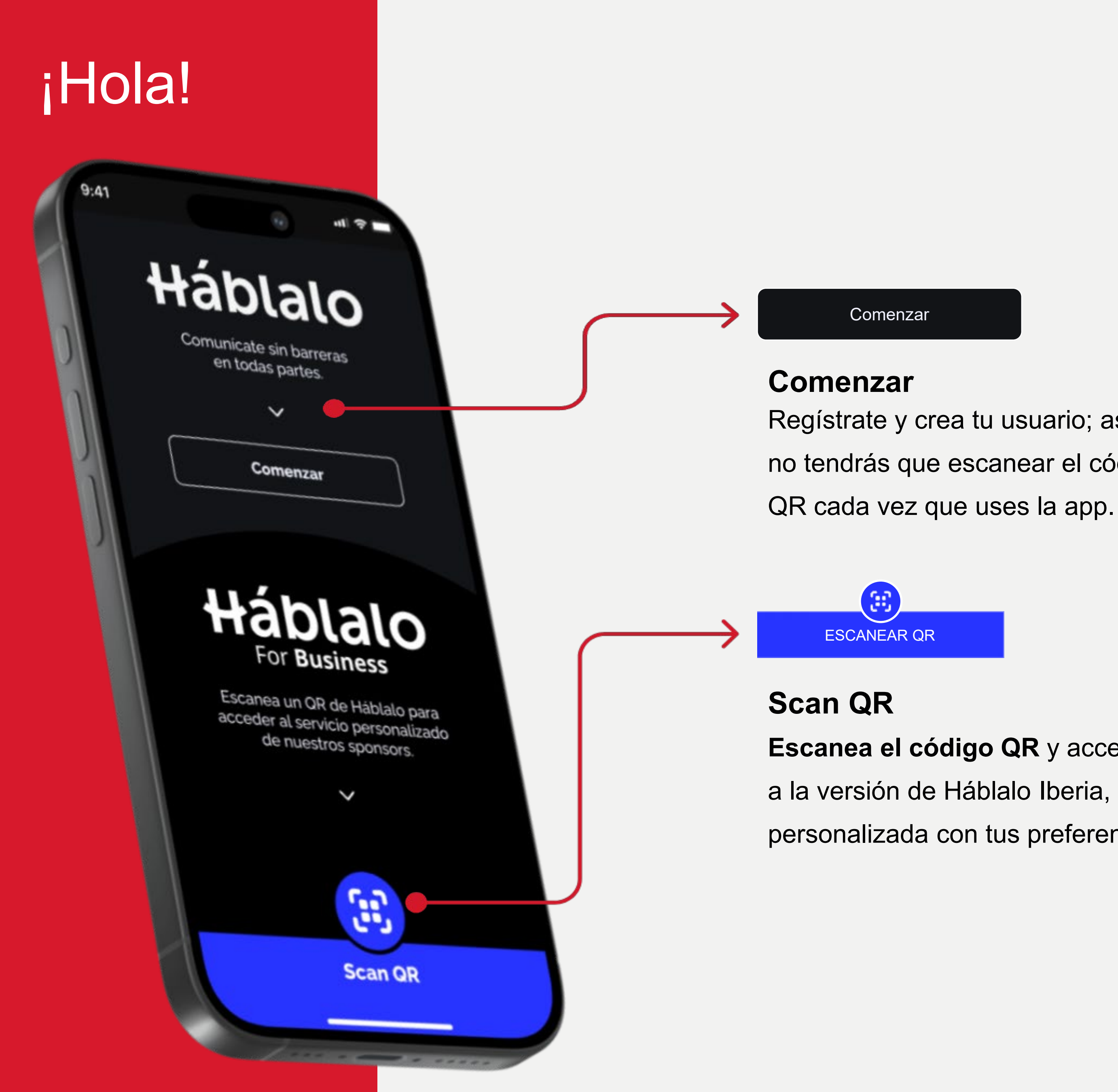

Regístrate y crea tu usuario; así no tendrás que escanear el código

Escanea el código QR y accederás a la versión de Háblalo Iberia, personalizada con tus preferencias.

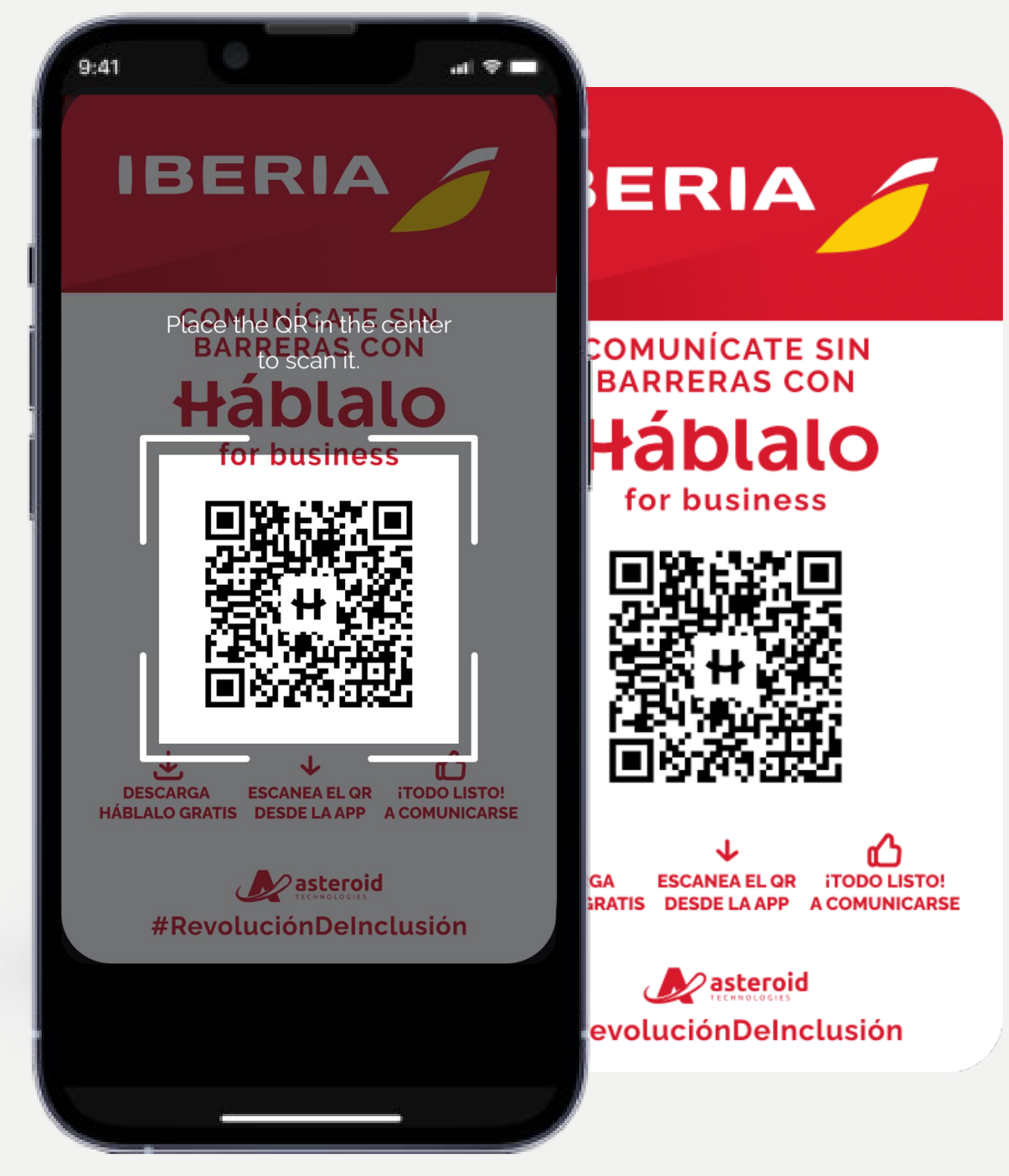

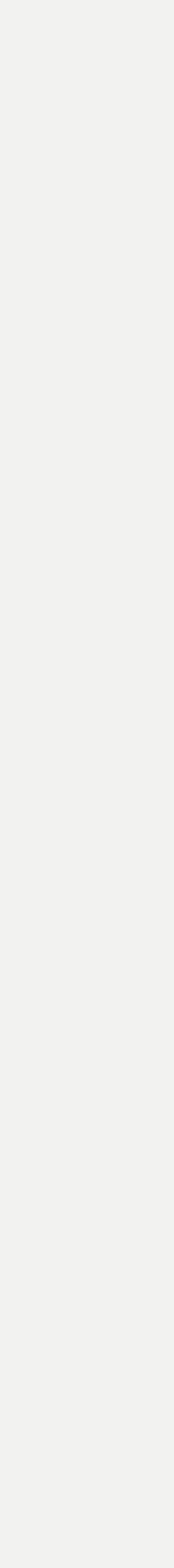

4

## Accede a tu cuenta personal

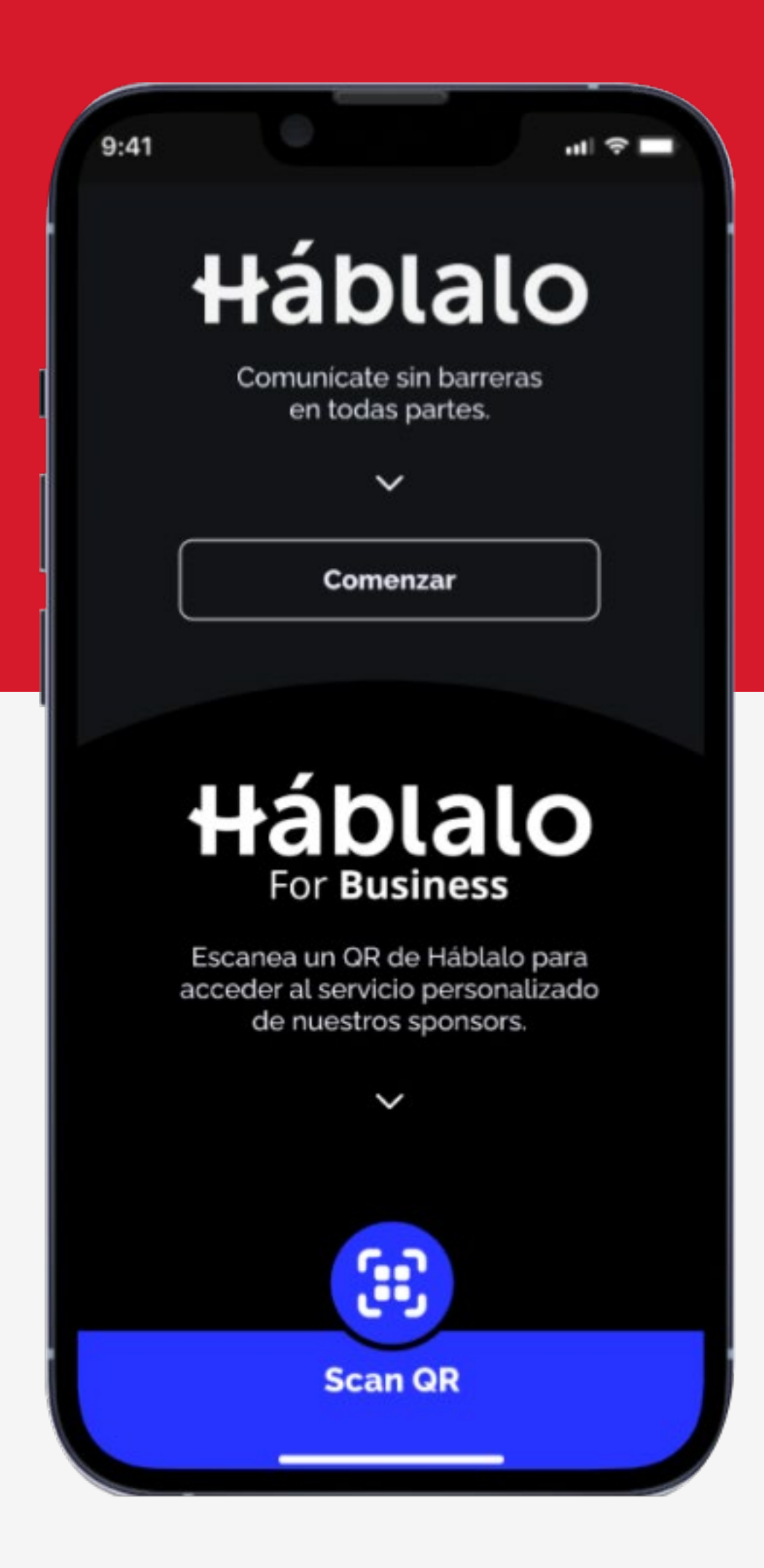

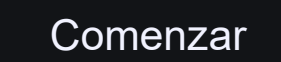

Regístrate y crea tu usuario; así no tendrás que escanear el código QR cada vez que uses la app.

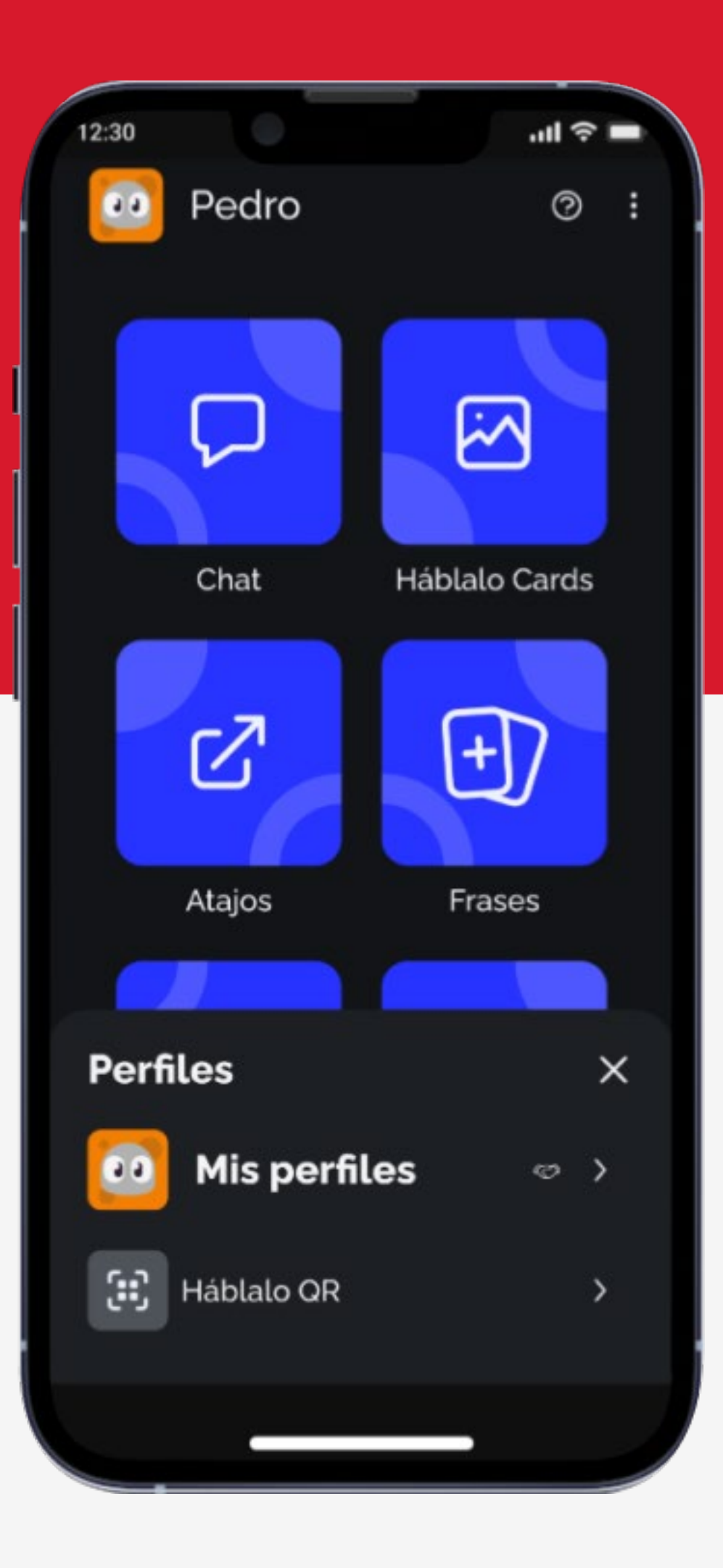

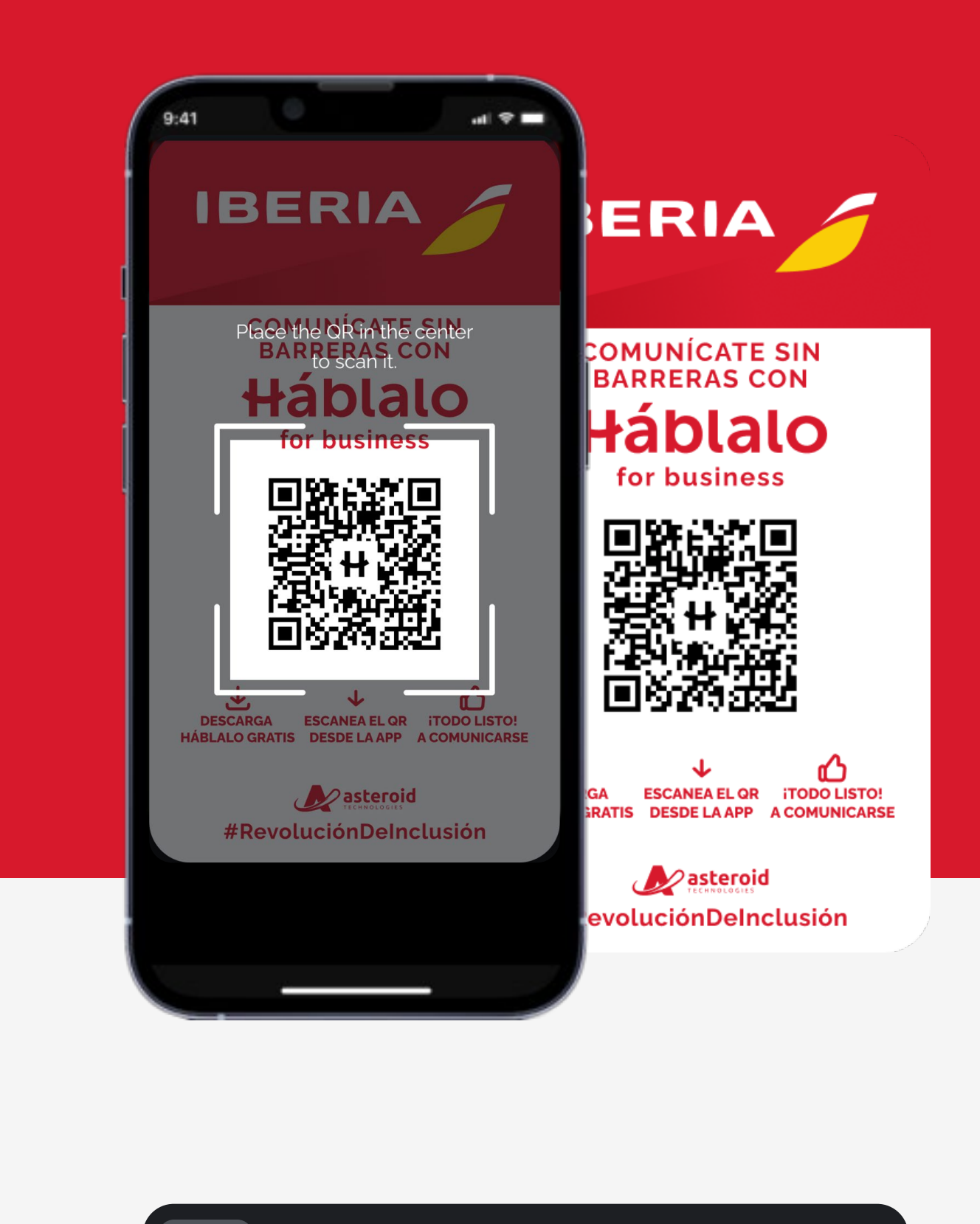

Háblalo QR

#### Háblalo QR

Una vez que te registres en Háblalo Iberia, podrás acceder a ella pulsando en tu nombre en la parte superior de la pantalla.

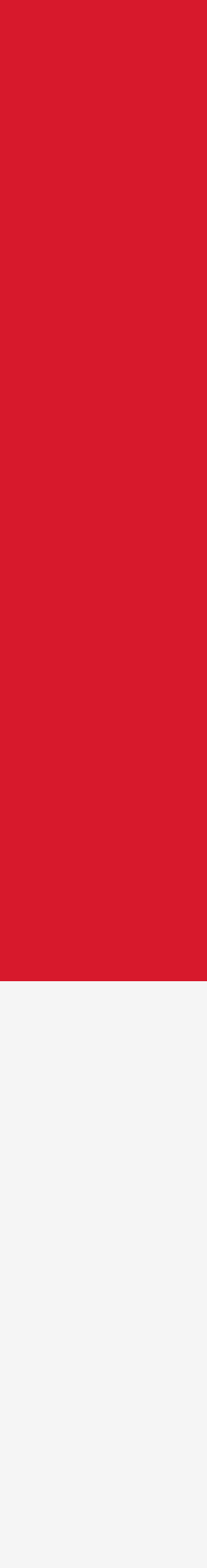

5

## Pantalla de inicio

Desde aquí podrás acceder a las principales funciones de la app.

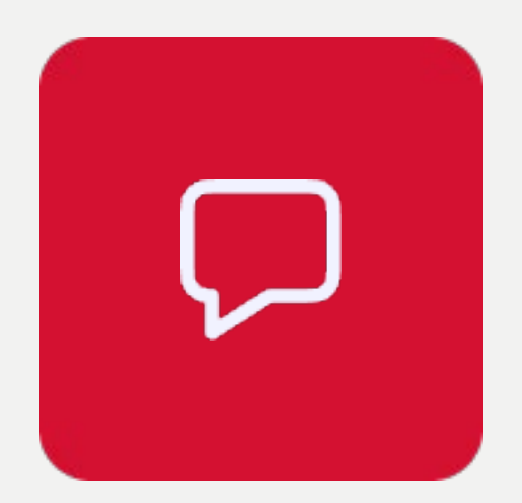

#### Chat

Un transcriptor recogerá tu mensaje y lo traducirá de voz a texto, o de texto a voz.

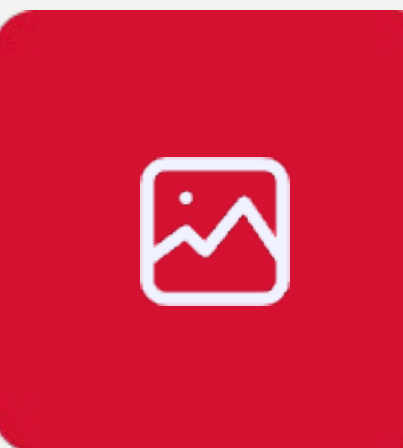

#### Cards

Comunícate mediante pictogramas sencillos. Al seleccionarlos, el altavoz reproducirá una oración completa.

 $\square$ 

#### **Atajos**

Comunícate mediante palabras clave. Al seleccionarlas, el altavoz reproducirá una oración completa.

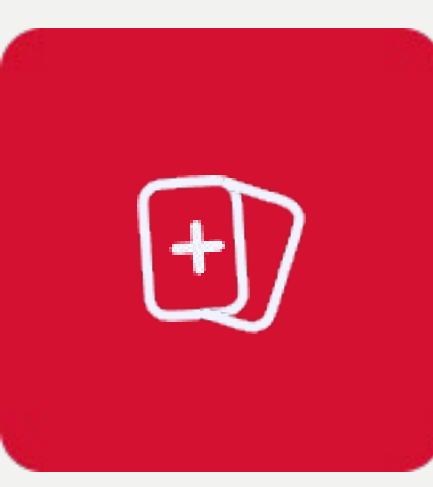

#### **Frases**

Une varias cards o varios atajos y crea frases más complejas y con mayor contenido.

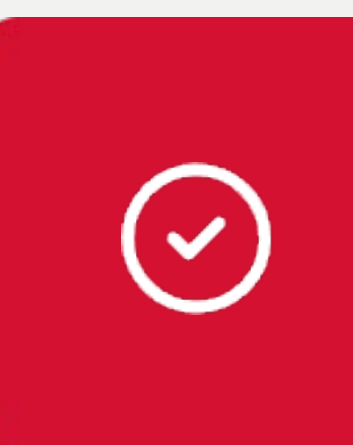

#### Recorridos

Visualiza el listado de acciones con sus correspondientes pasos a seguir.

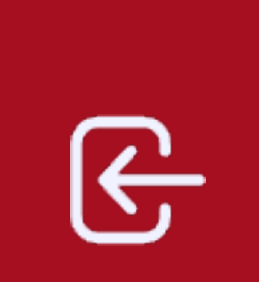

#### Salir

Sal de la app de manera fácil y rápida.

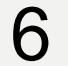

## Menú

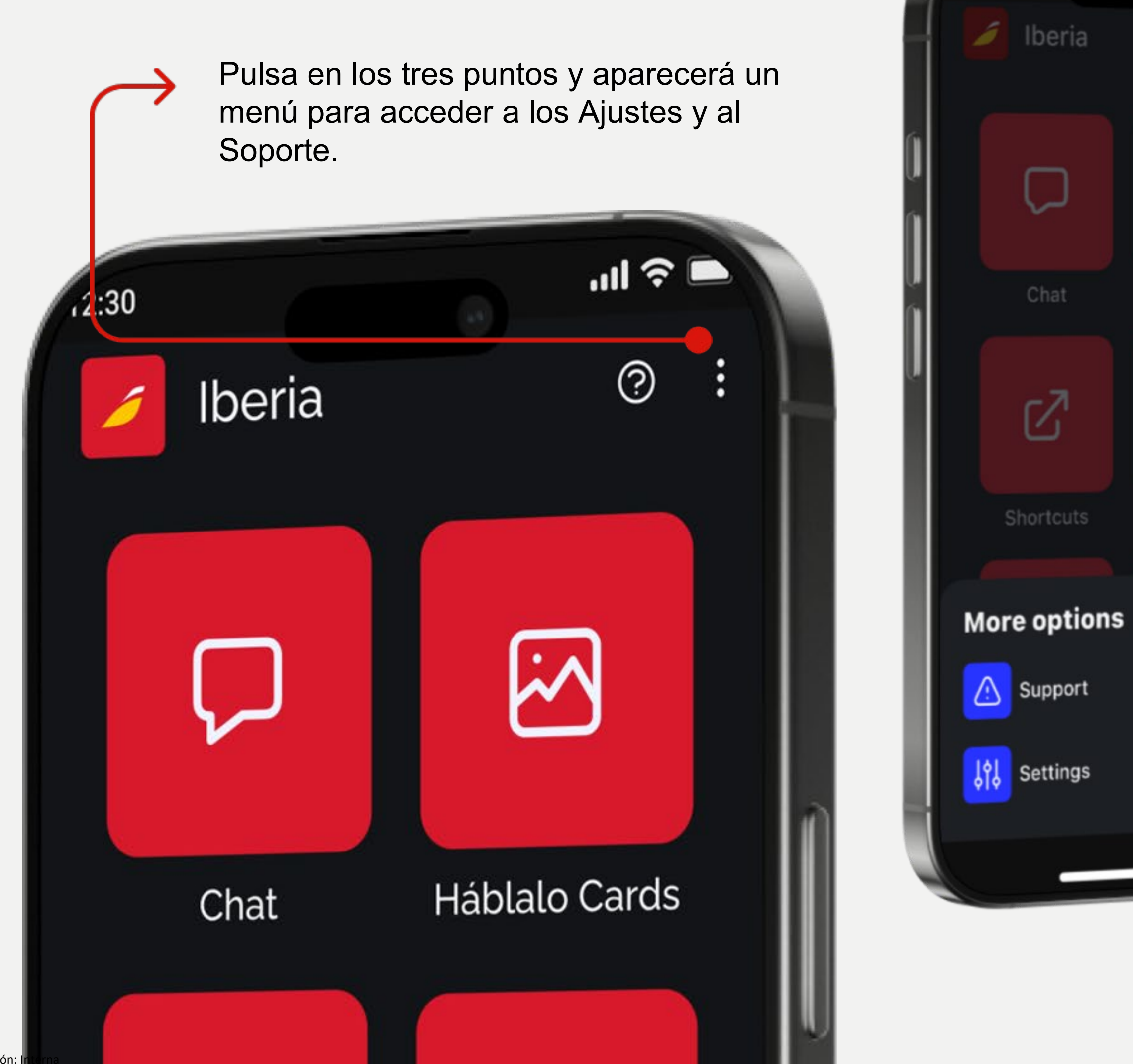

# 네 우 🗖 $( \cdot )$ ×

12:30

#### Soporte

#### Soporte

<u>!</u>

Contacta con el Soporte técnico si tienes

dudas sobre el funcionamiento de la app.

ļ Ajustes

#### Ajustes

Accede a los ajustes para configurar la app a tu medida, como el idioma de traducción de los pictogramas y de reproducción.

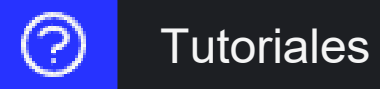

#### **Tutoriales**

Consulta los tutoriales para ver las instrucciones de uso de la app.

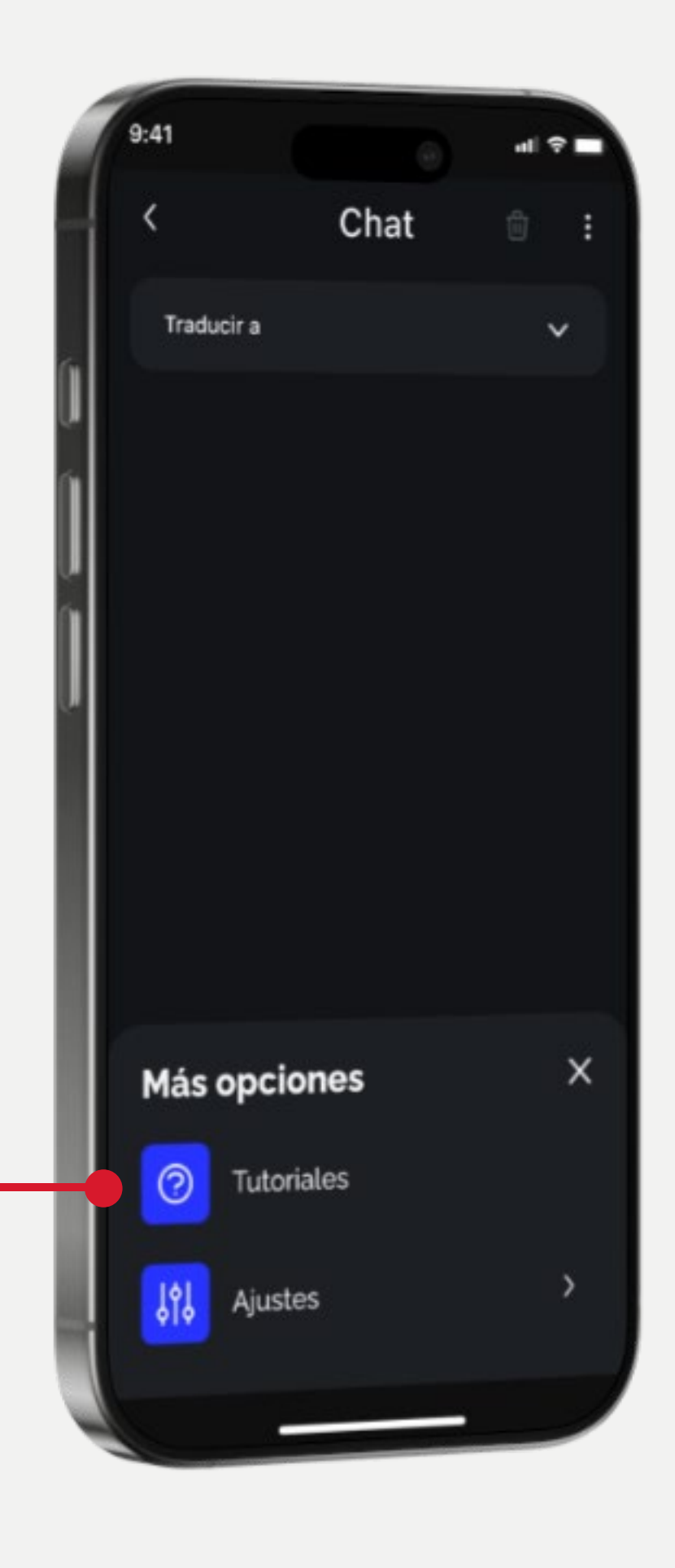

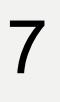

### Chat. Traduce tu mensaje $\bigtriangledown$

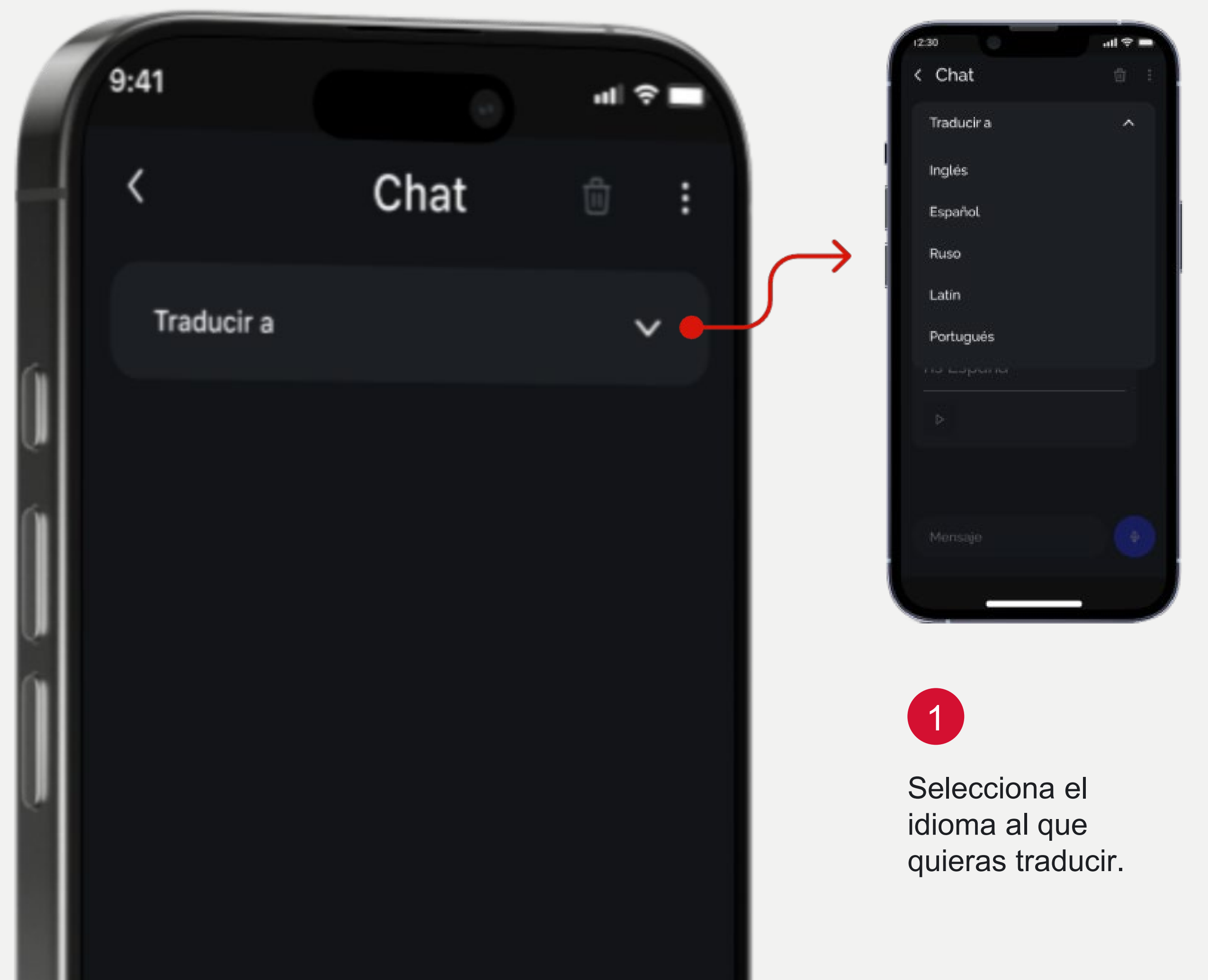

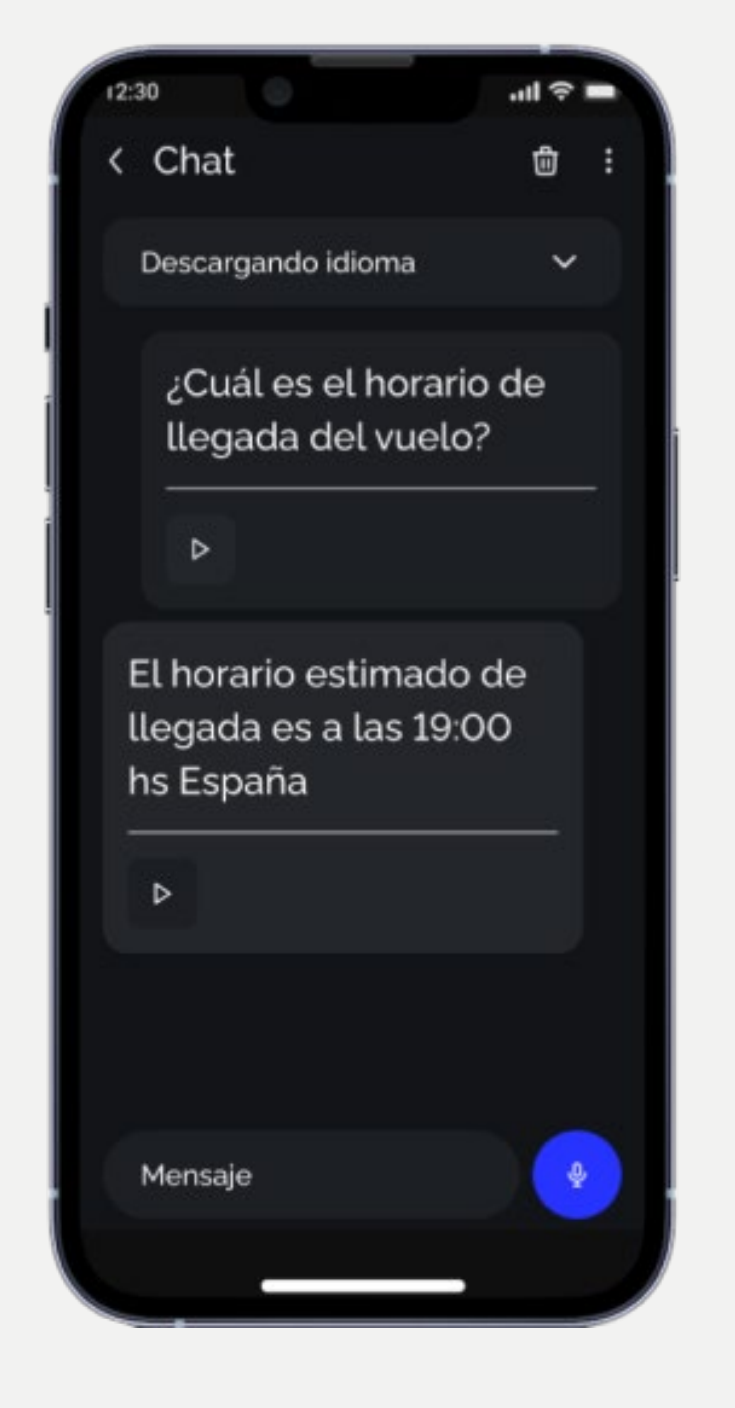

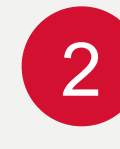

instalado, conéctate a internet y descárgalo desde la app.

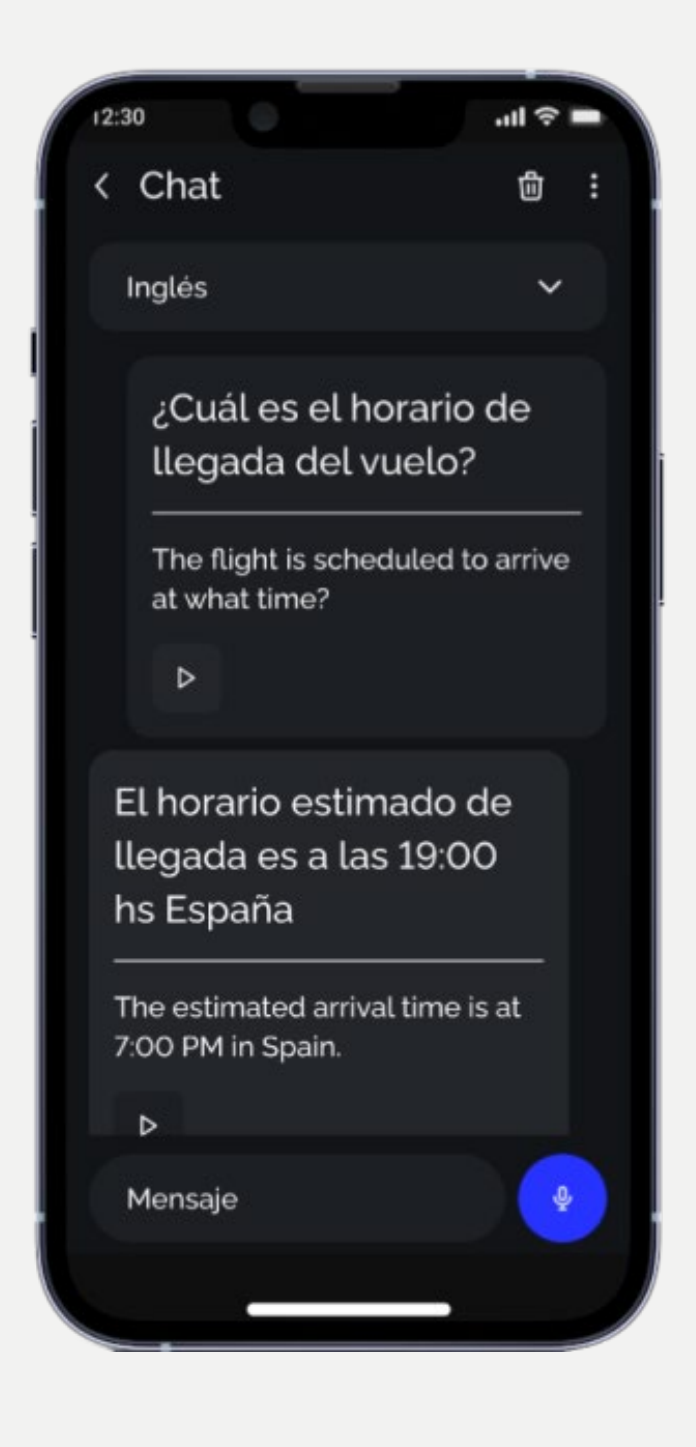

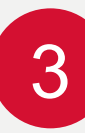

Si el idioma no está La traducción se realizará de forma inmediata, en versión visual y auditiva.

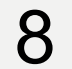

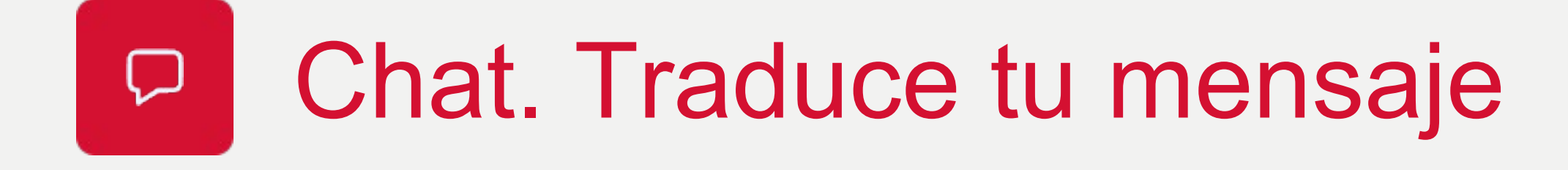

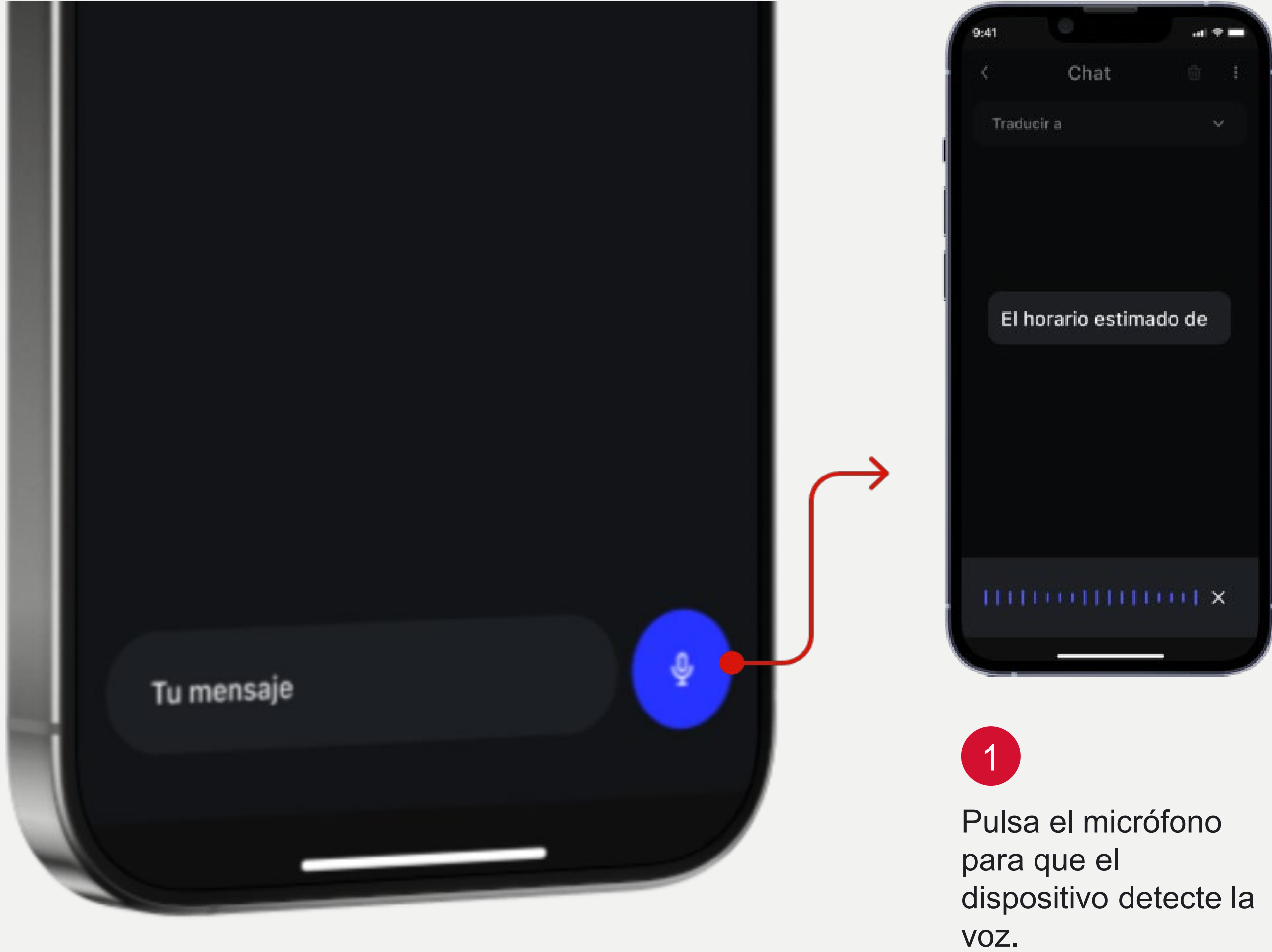

Clasificación: Interna

F

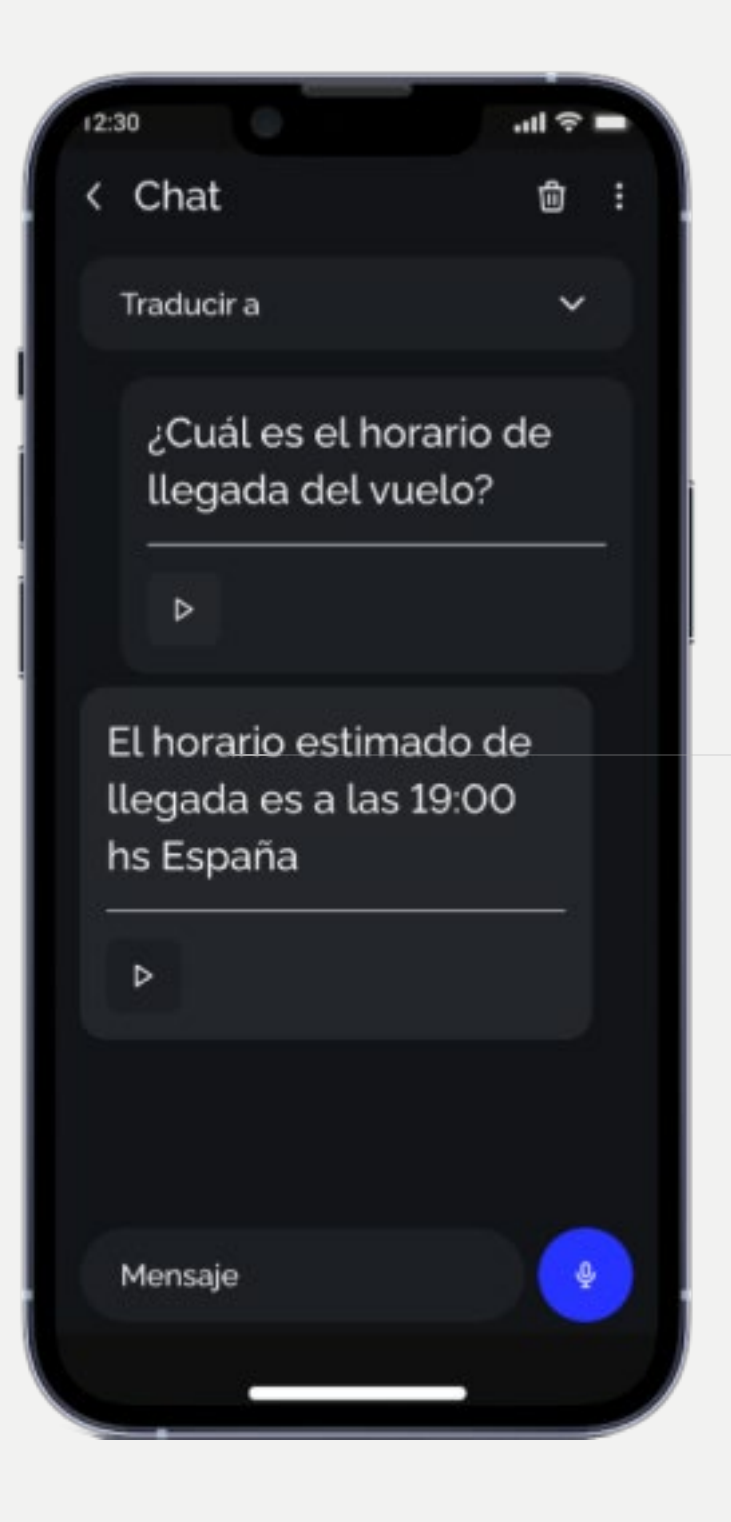

2

El dispositivo transcribirá el mensaje de forma automática.

### ¿Cuál es el horario de llegada del vuelo?

### 

Si deseas reproducir el mensaje nuevamente, pulsa el botón del triángulo (Play).

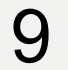

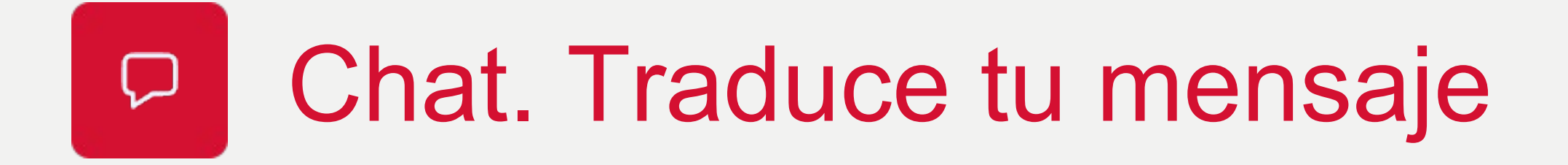

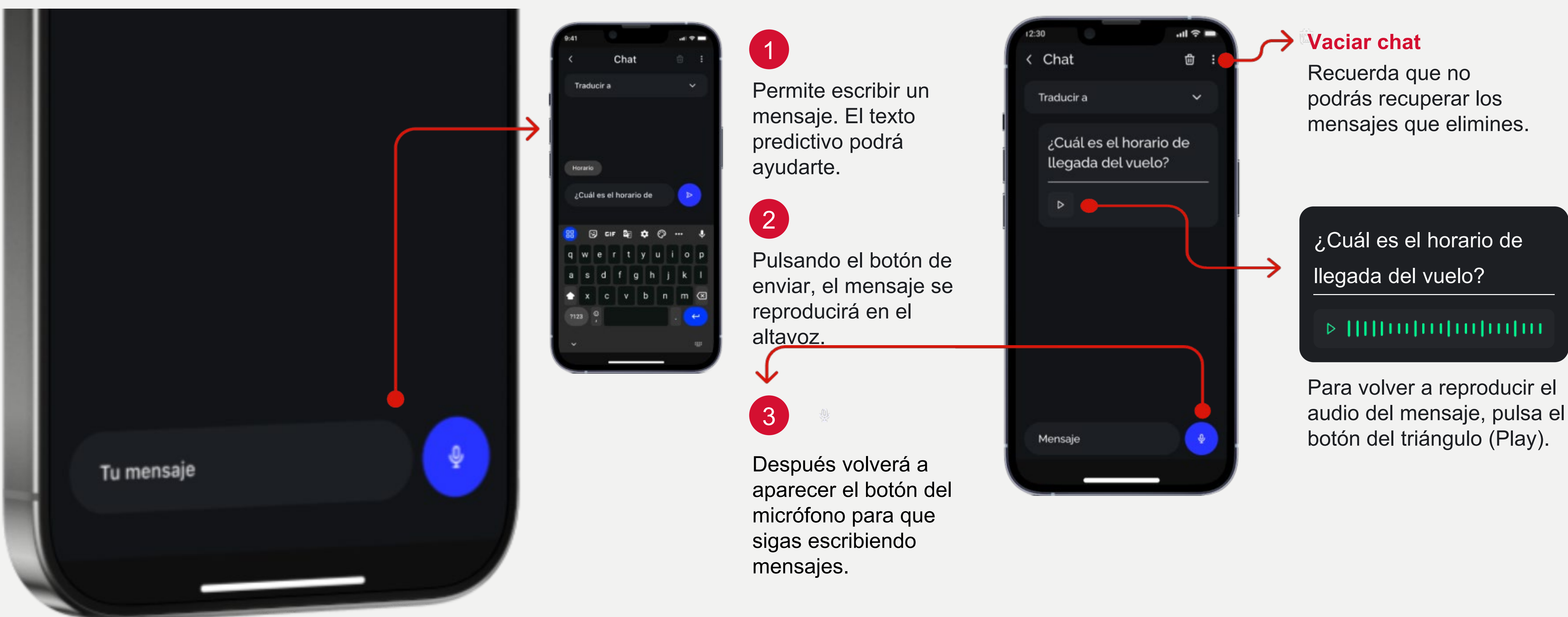

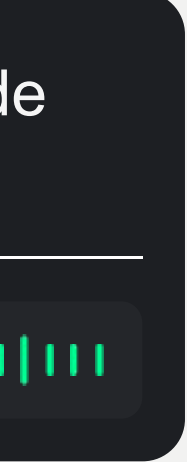

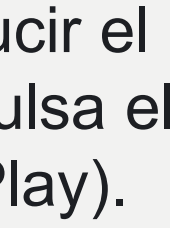

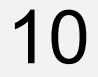

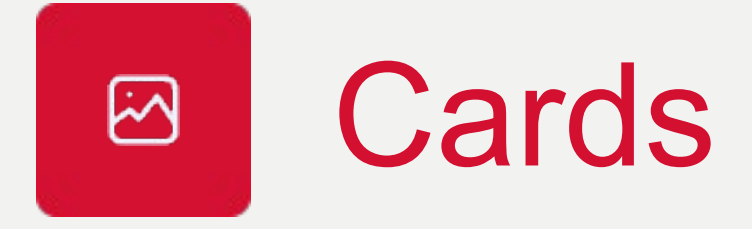

| $\bigcirc$ 0 |  |
|--------------|--|
| THE T        |  |
| C W          |  |
|              |  |

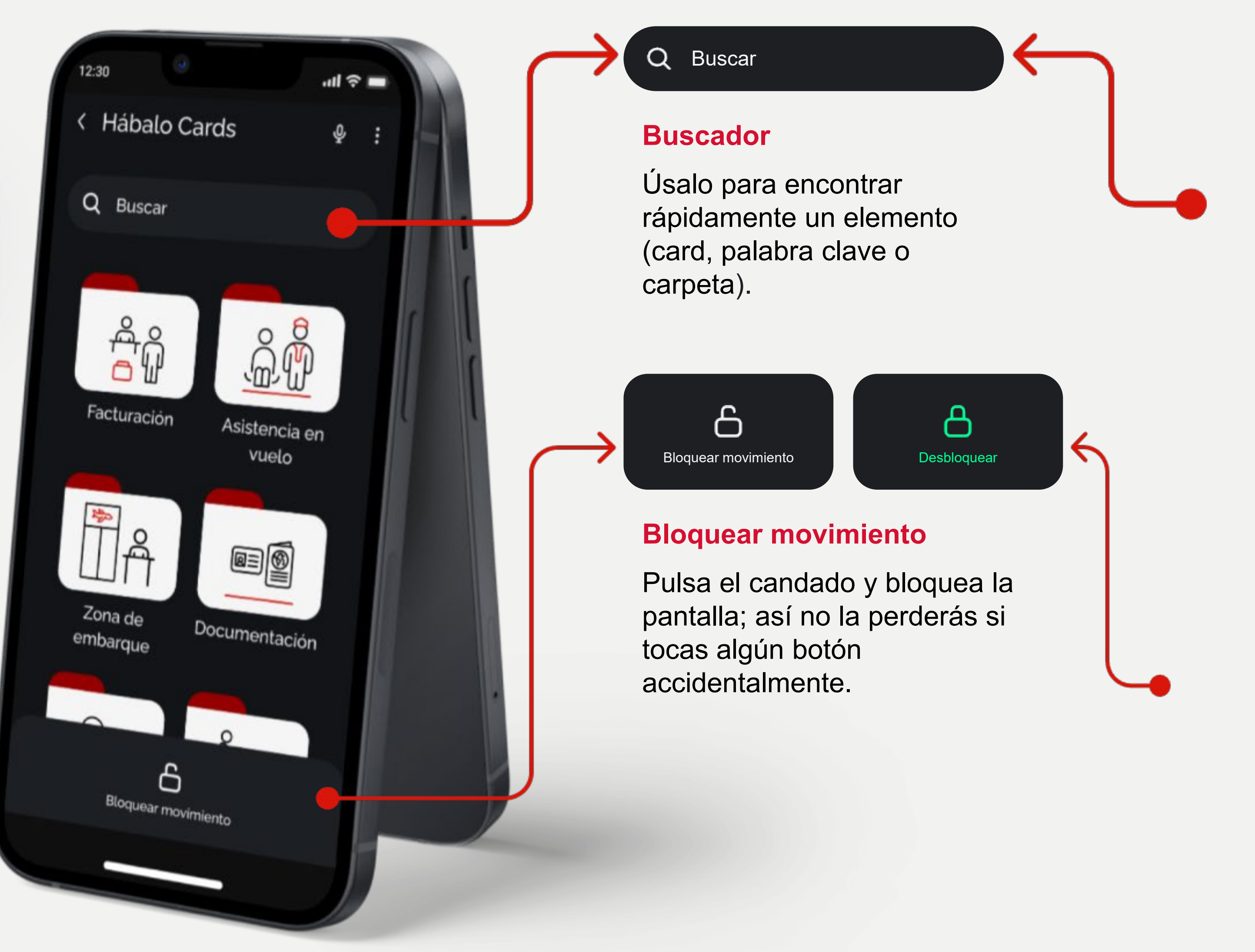

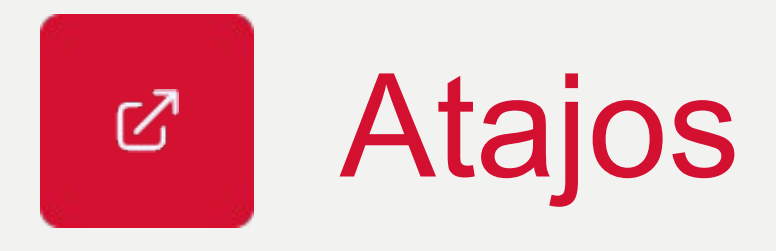

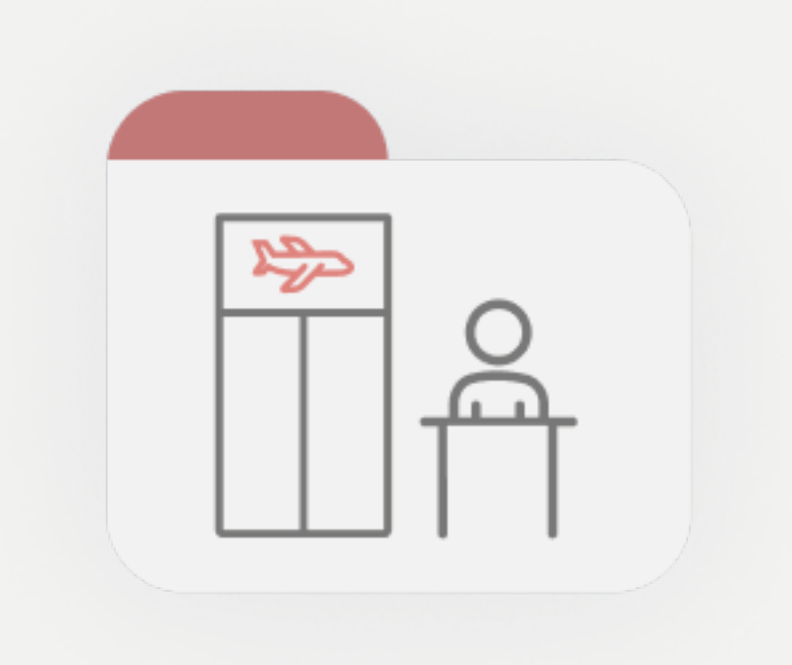

11

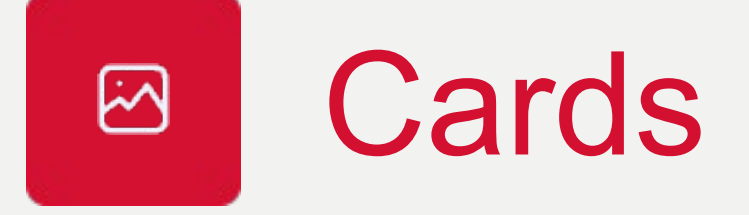

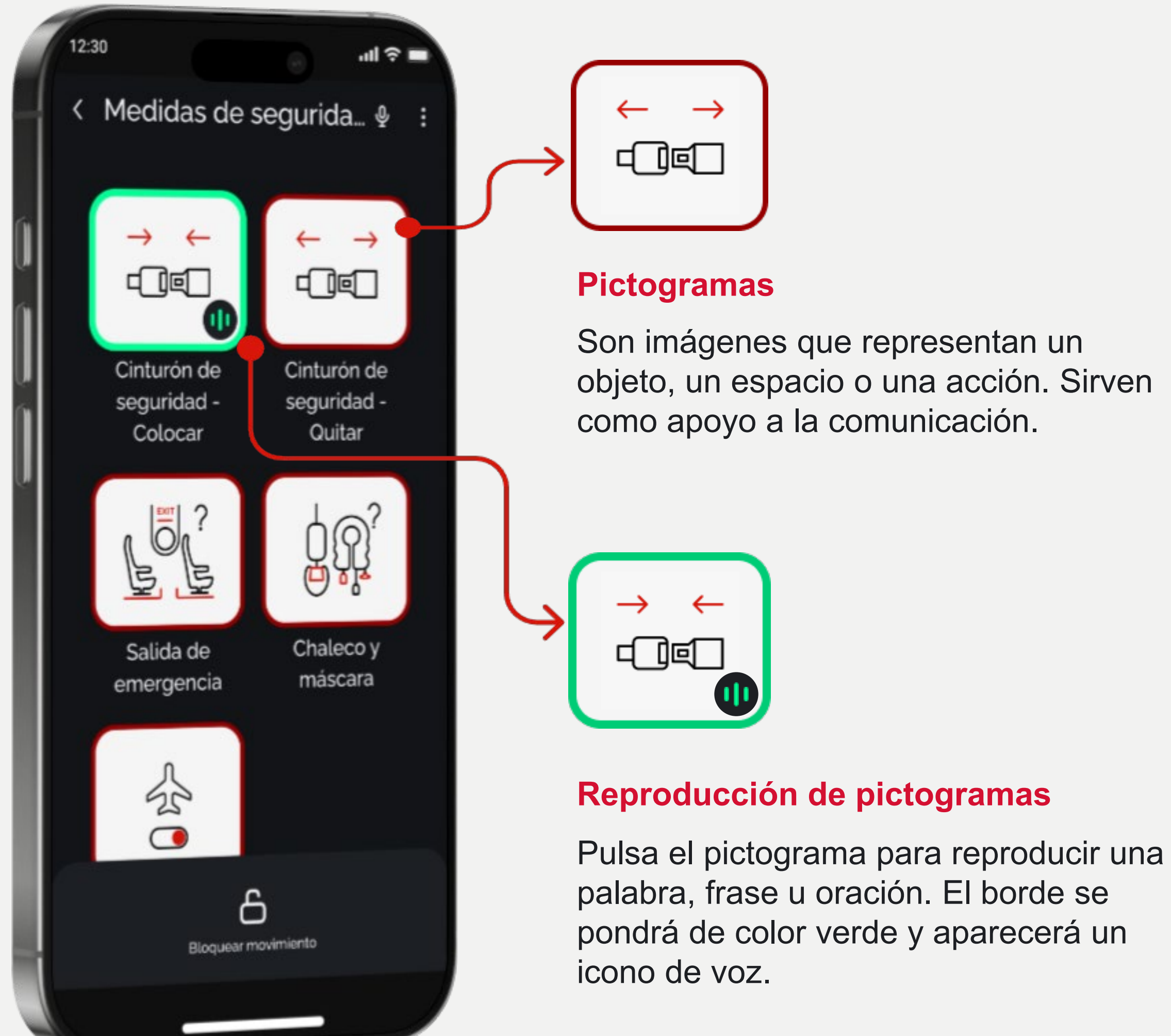

Son imágenes que representan un objeto, un espacio o una acción. Sirv como apoyo a la comunicación.

 $\mathbb{Z}$ 

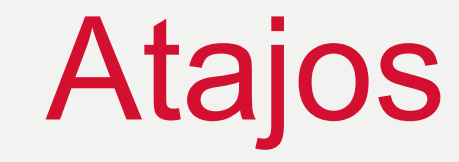

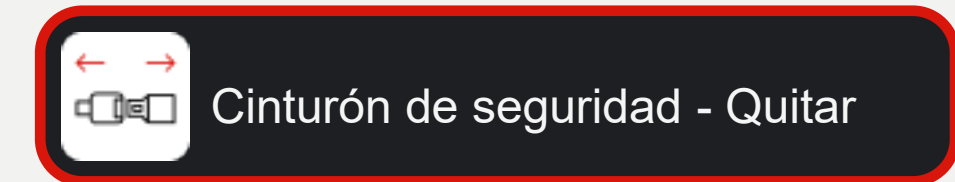

#### **Atajos**

Muestran palabras clave, acompañadas de una imagen para darte apoyo visual.

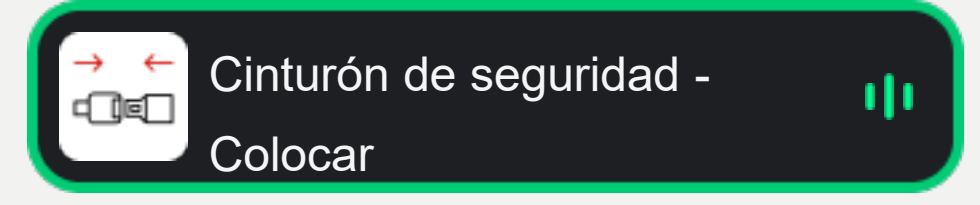

#### **Reproducción de atajos**

Pulsa para reproducir las palabras, frases u oraciones. El borde se pondrá de color verde y aparecerá un icono de voz.

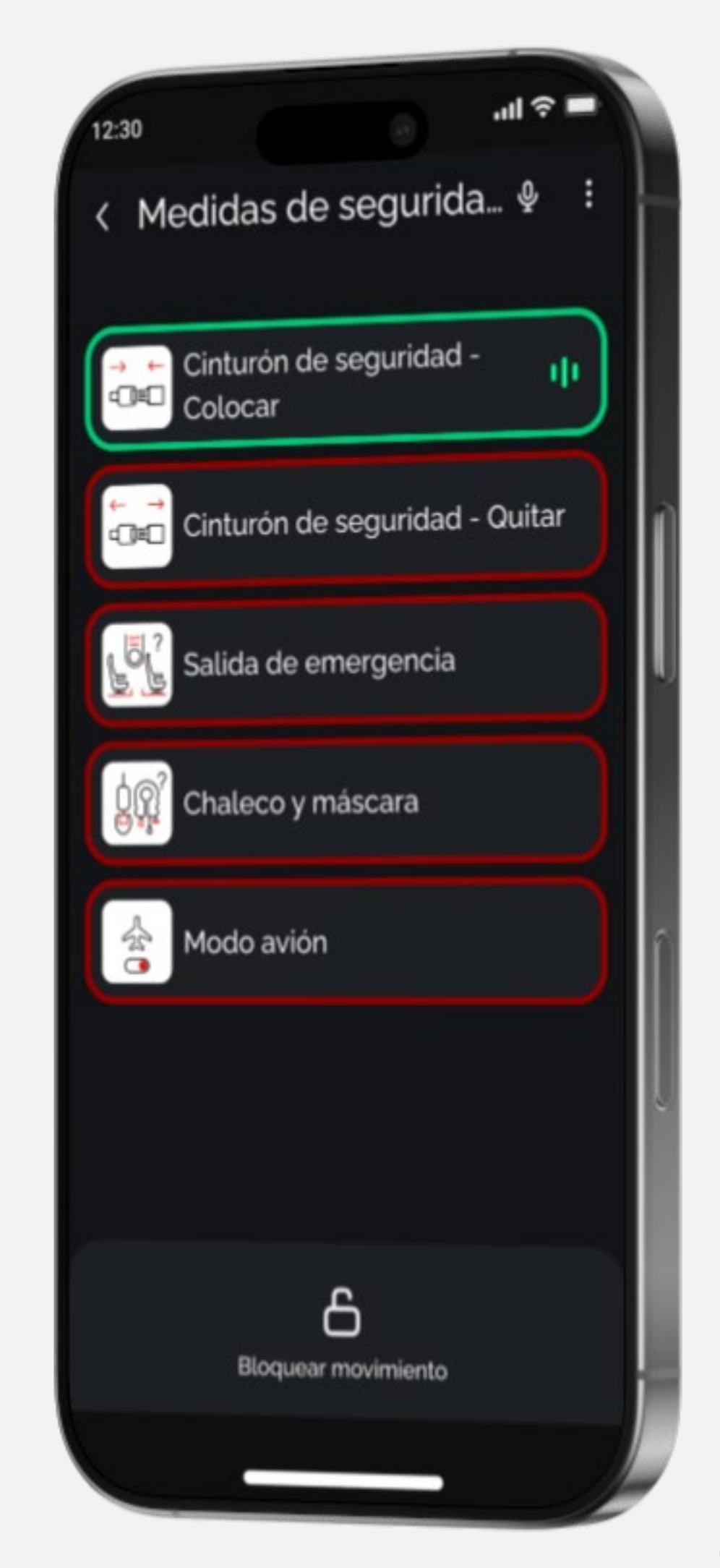

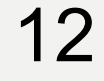

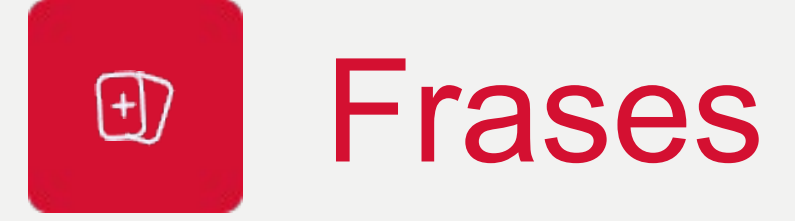

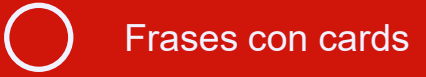

#### Frases con cards

Podrás crear oraciones más complejas enlazando pictogramas.

 $\overleftarrow{}$ 

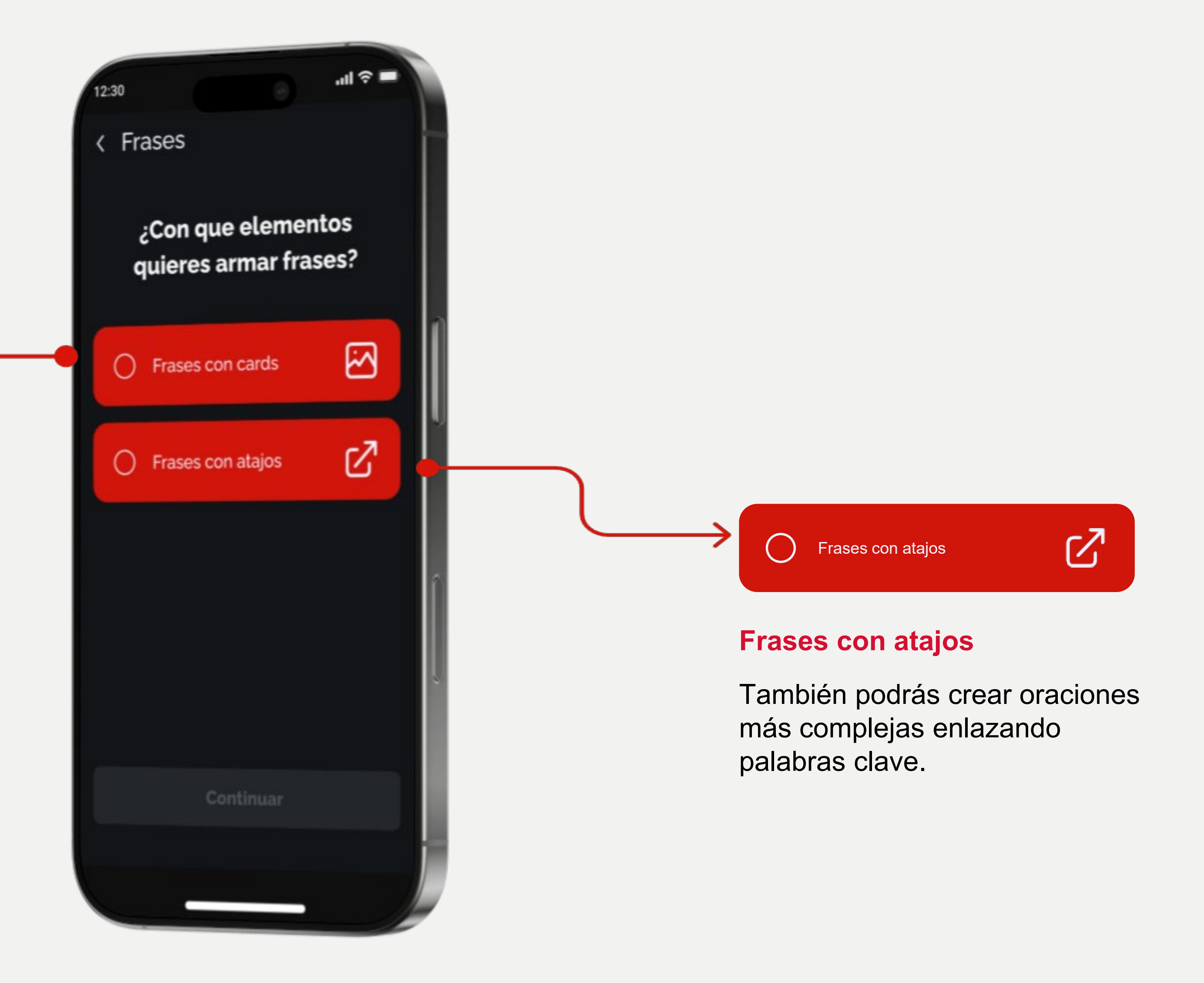

# Frases. Crea tus frases mediante cards y pictogramas

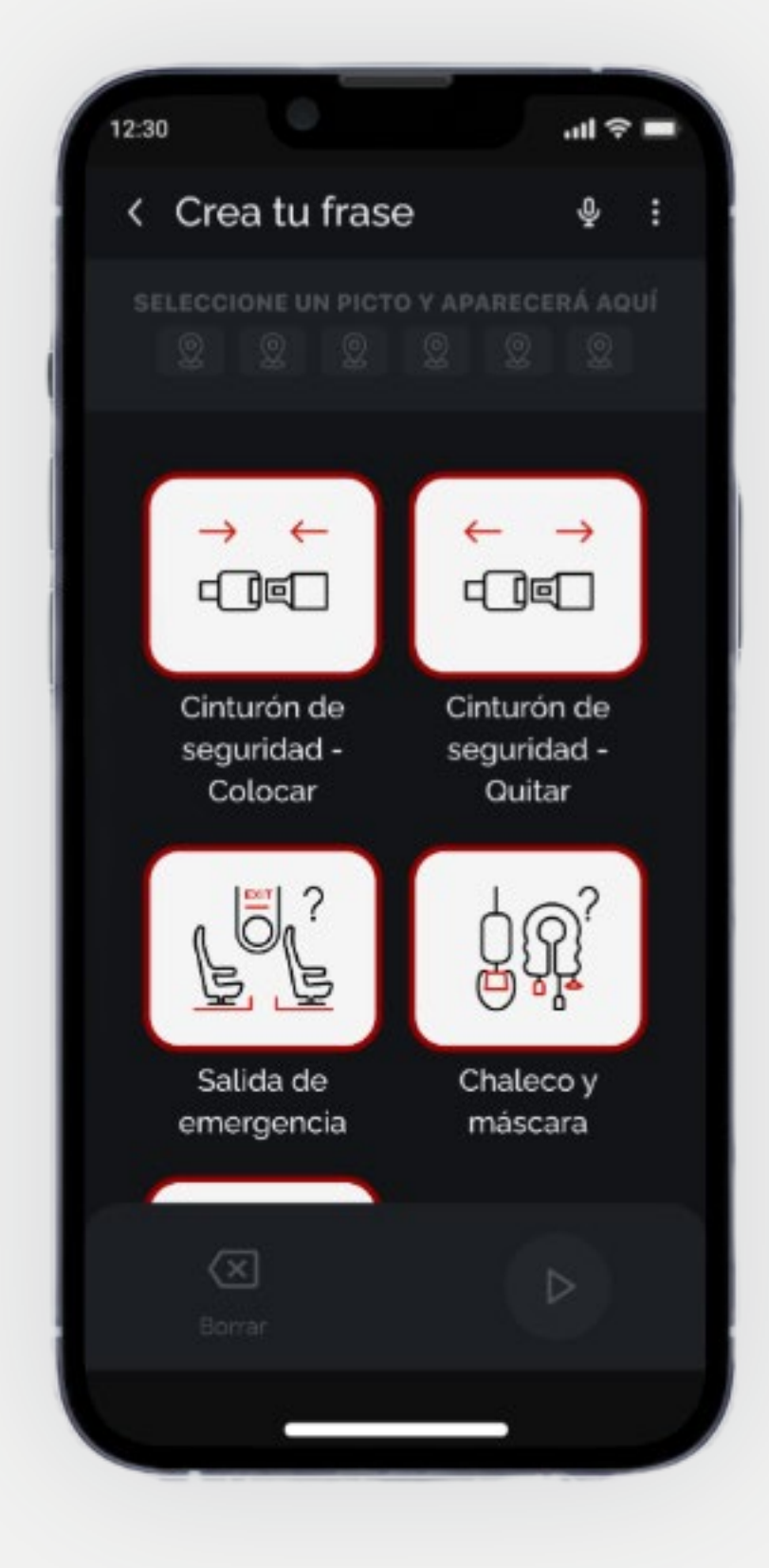

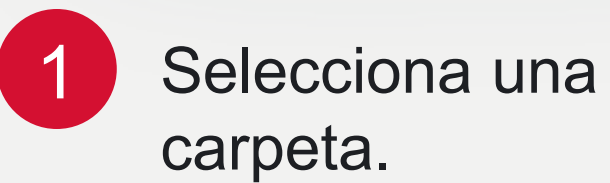

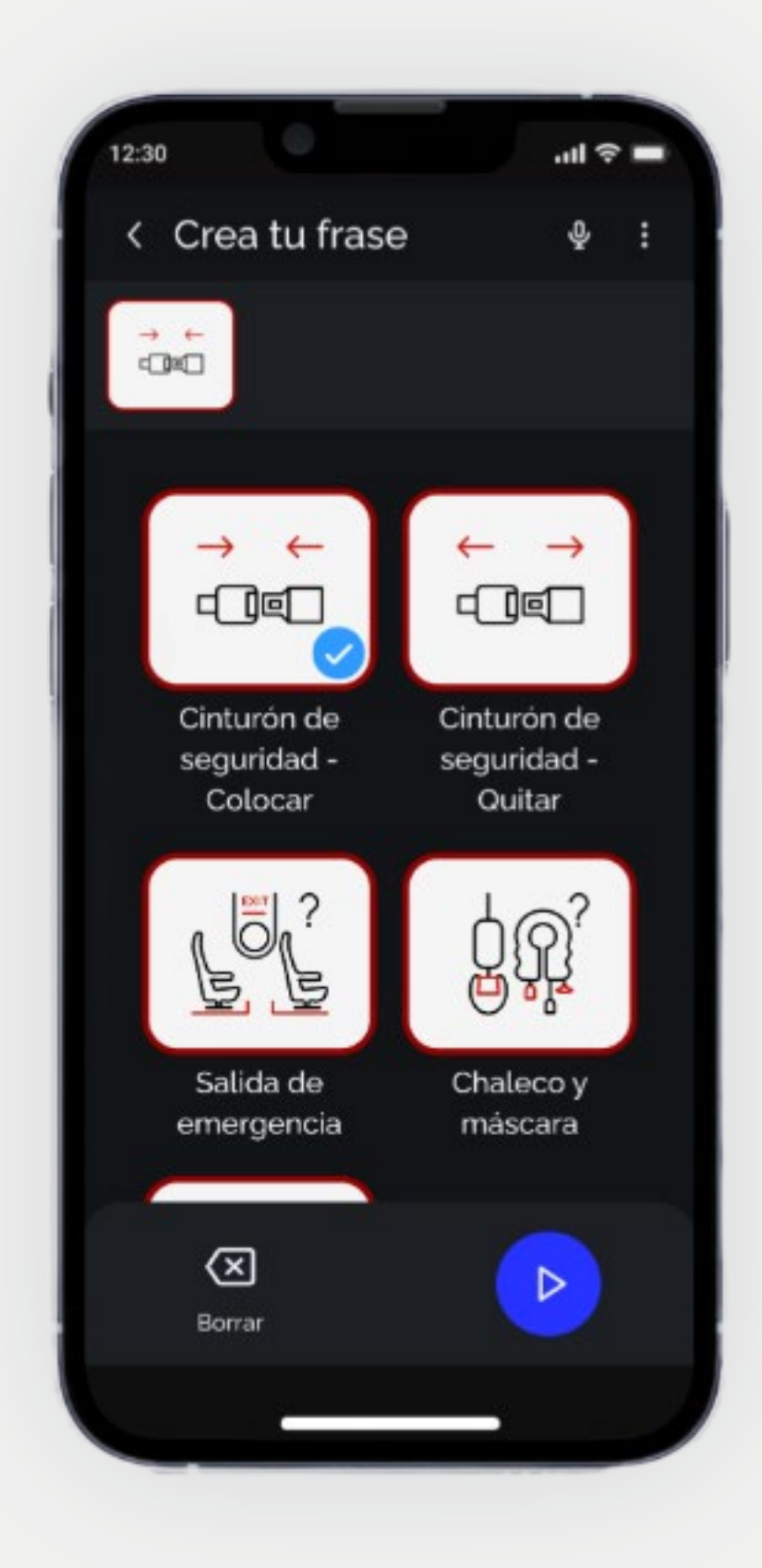

2

Cuando hayas entrado, selecciona la primera card.

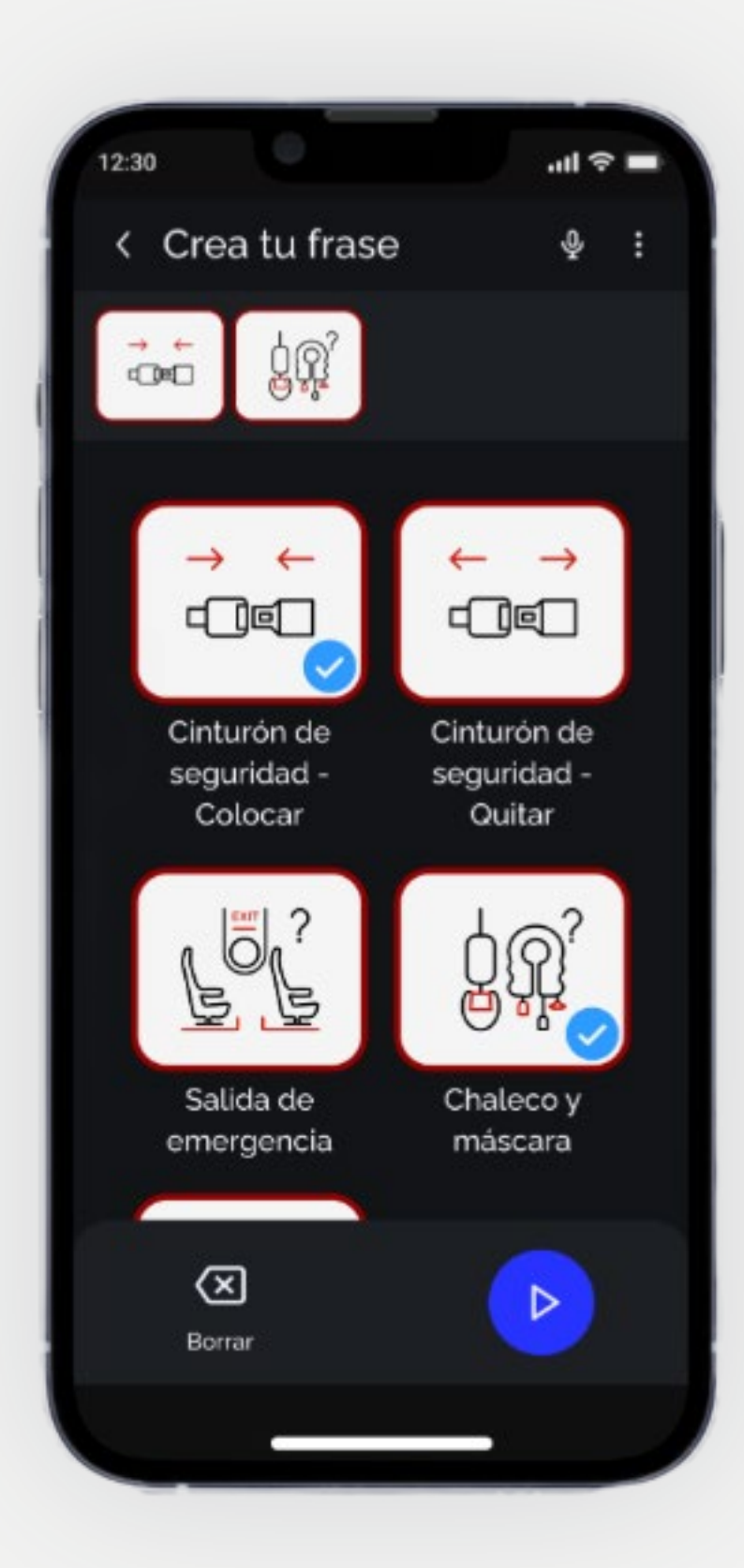

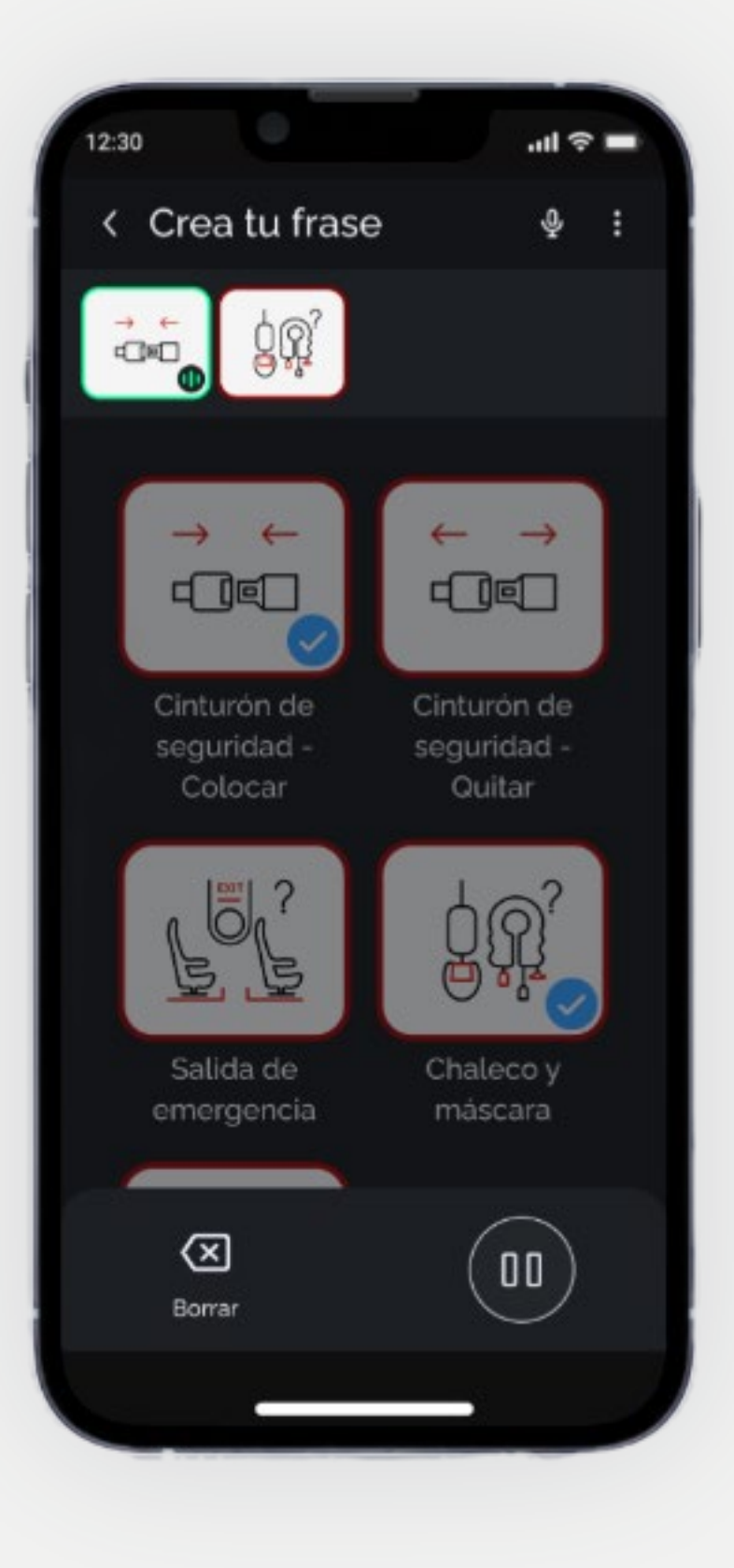

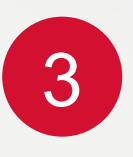

Une más cards para formar la frase.

**4** F

Reproduce la frase.

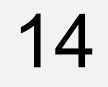

## Frases. Crea tus frases mediante atajos

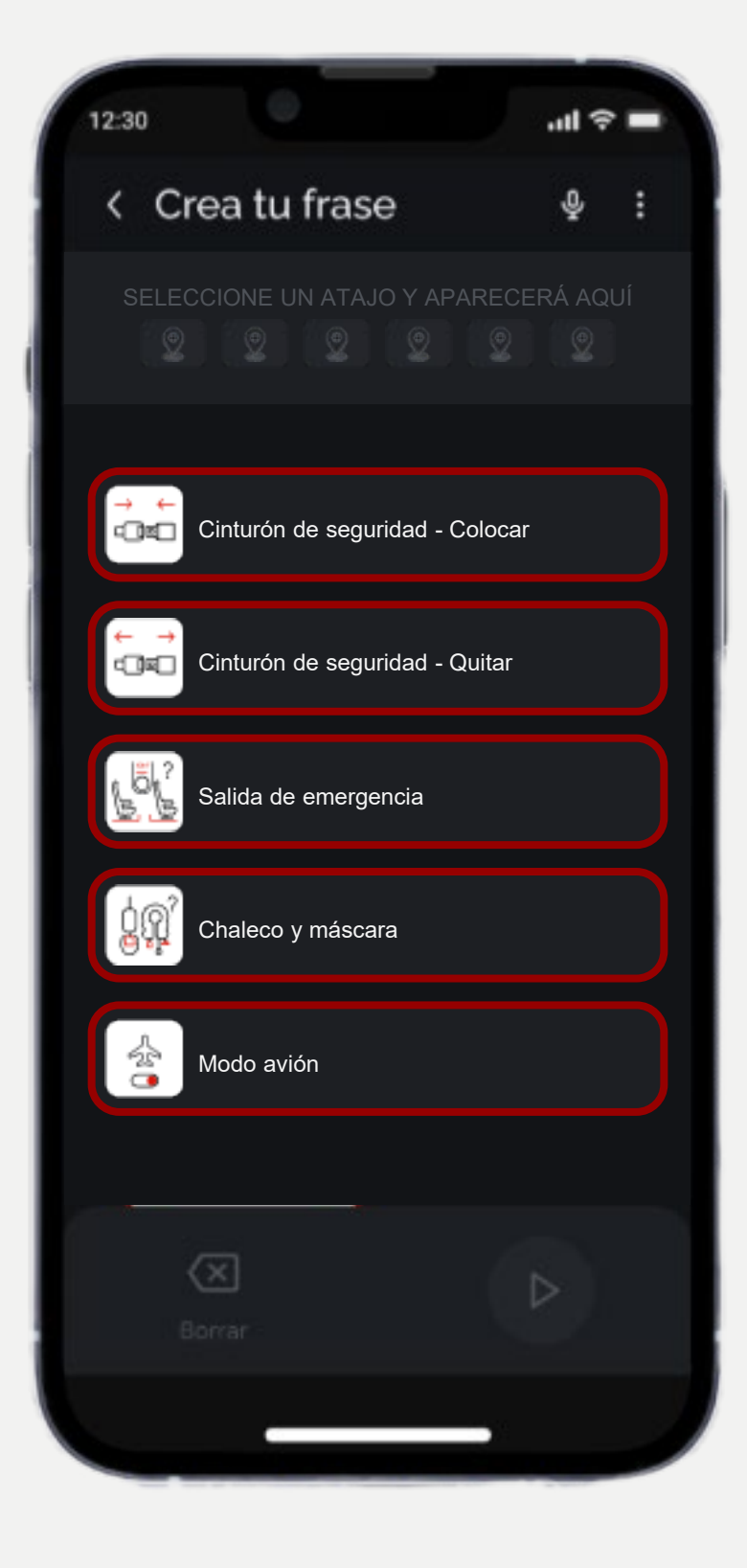

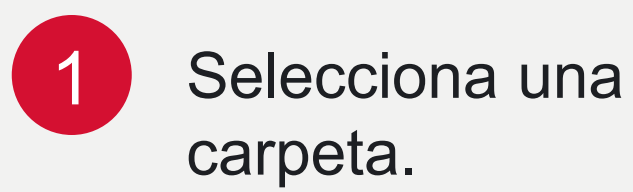

.ul 🕆 🗖 12:30 \$ : < Crea tu frase → ← @© Cinturón de seguridad - Colocar Cinturón de seguridad - Quitar Salida de emergencia Chaleco y máscara 슸 Modo avión mascara emergencia  $\langle X \rangle$  $\triangleright$ Borrar

2 Cuando hayas entrado, selecciona la primera palabra clave.

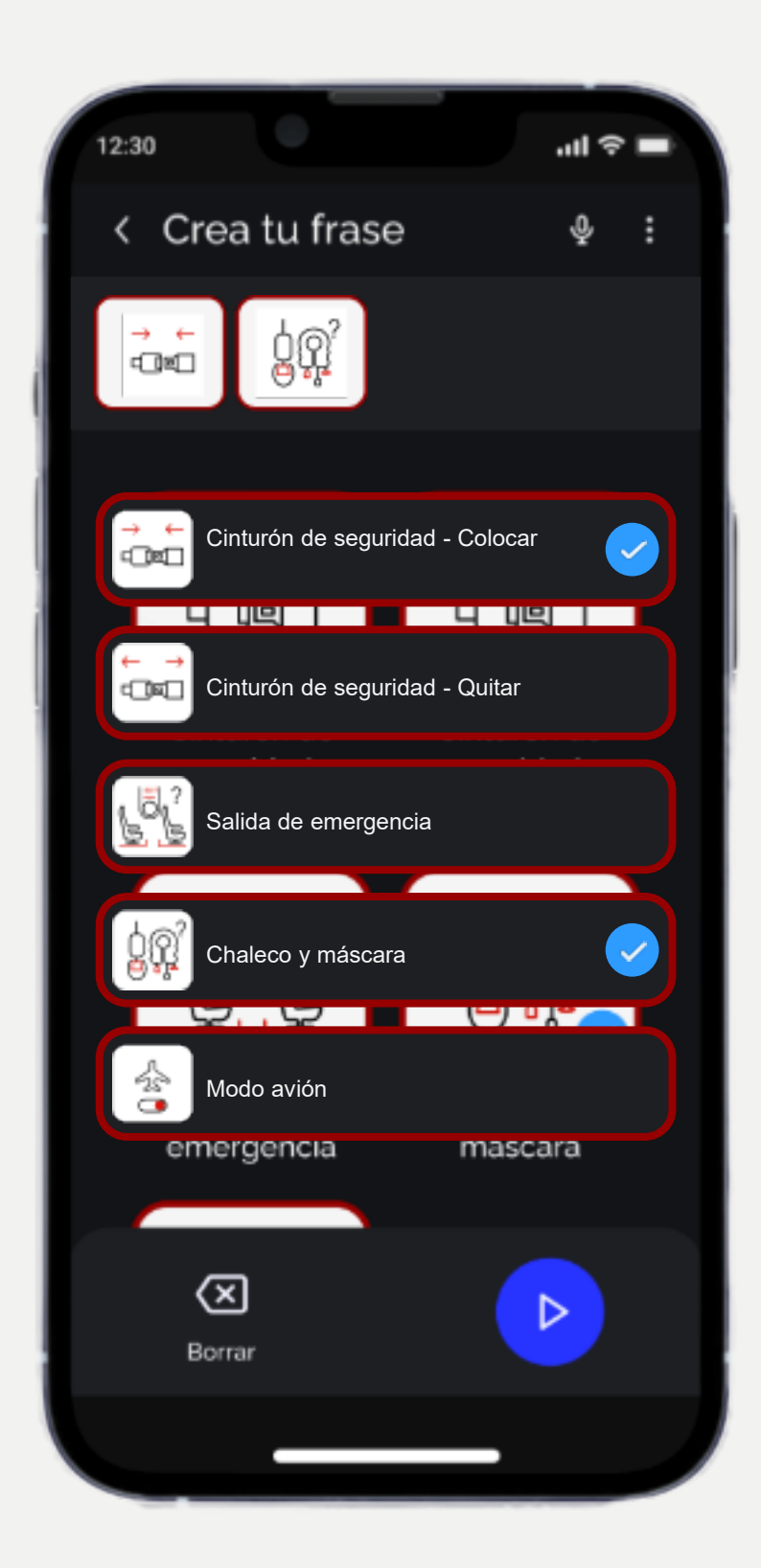

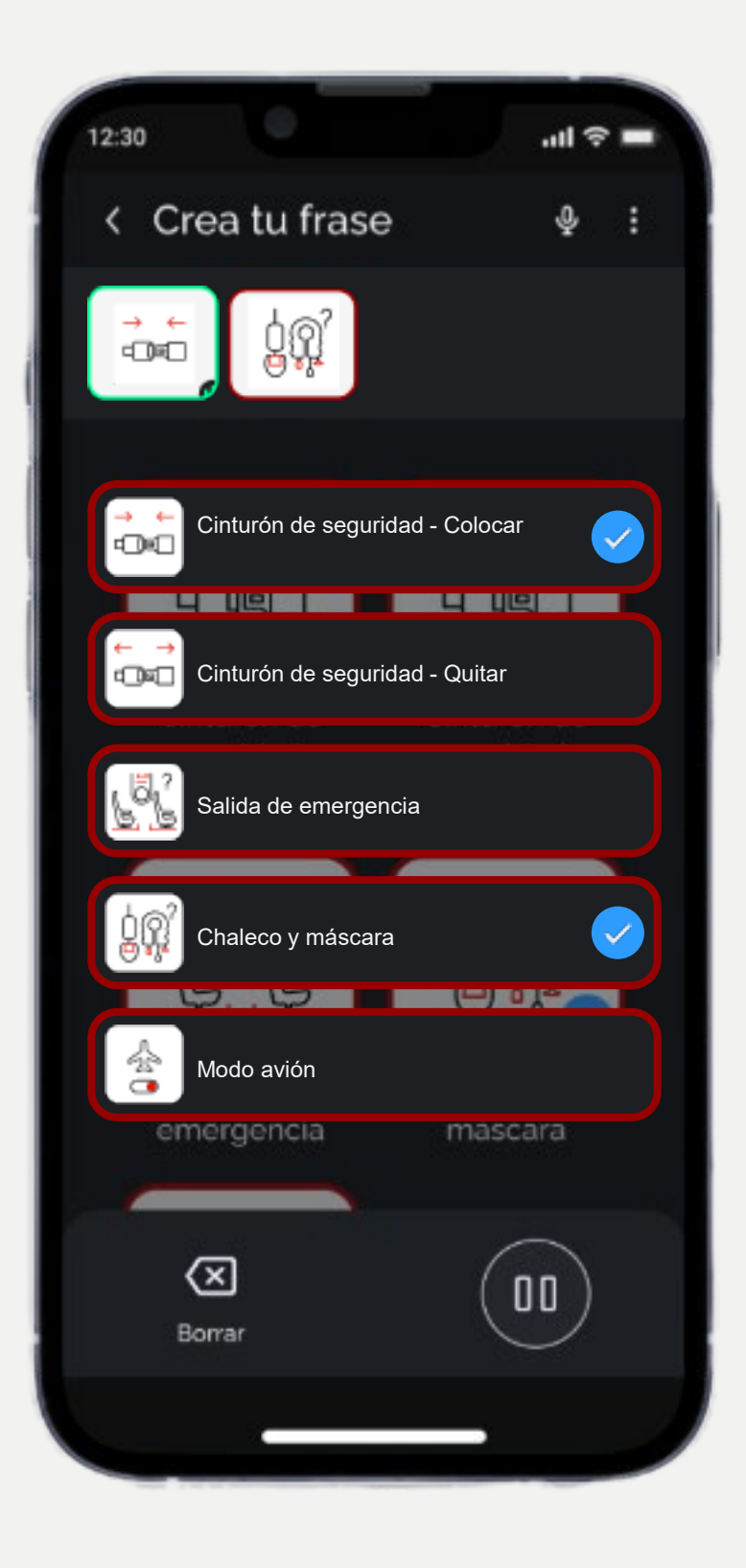

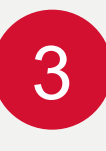

Une más atajos para formar la frase.

4 Rep

Reproduce la frase.

## Frases. Borra tus frases

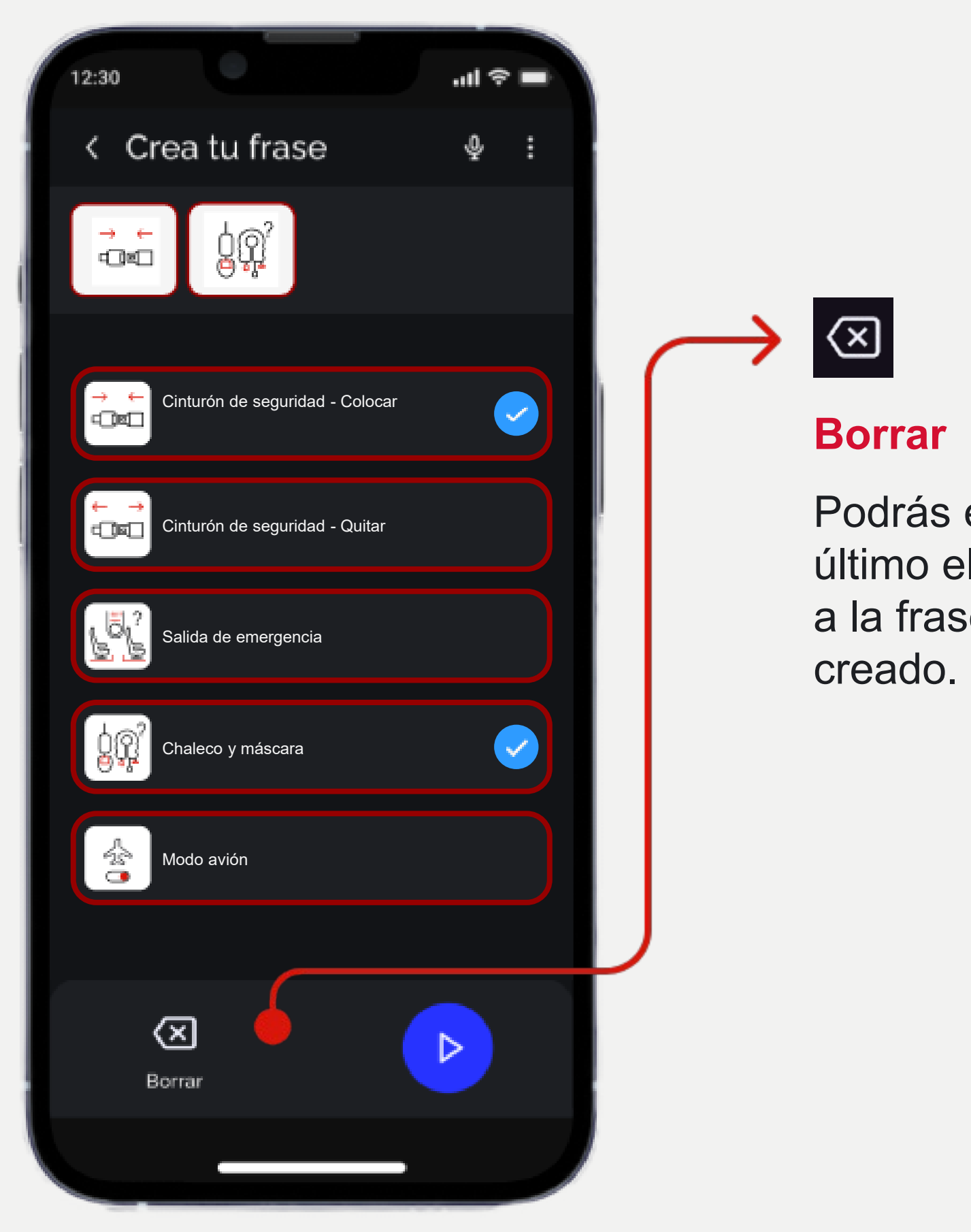

Podrás eliminar el último elemento añadido a la frase que has

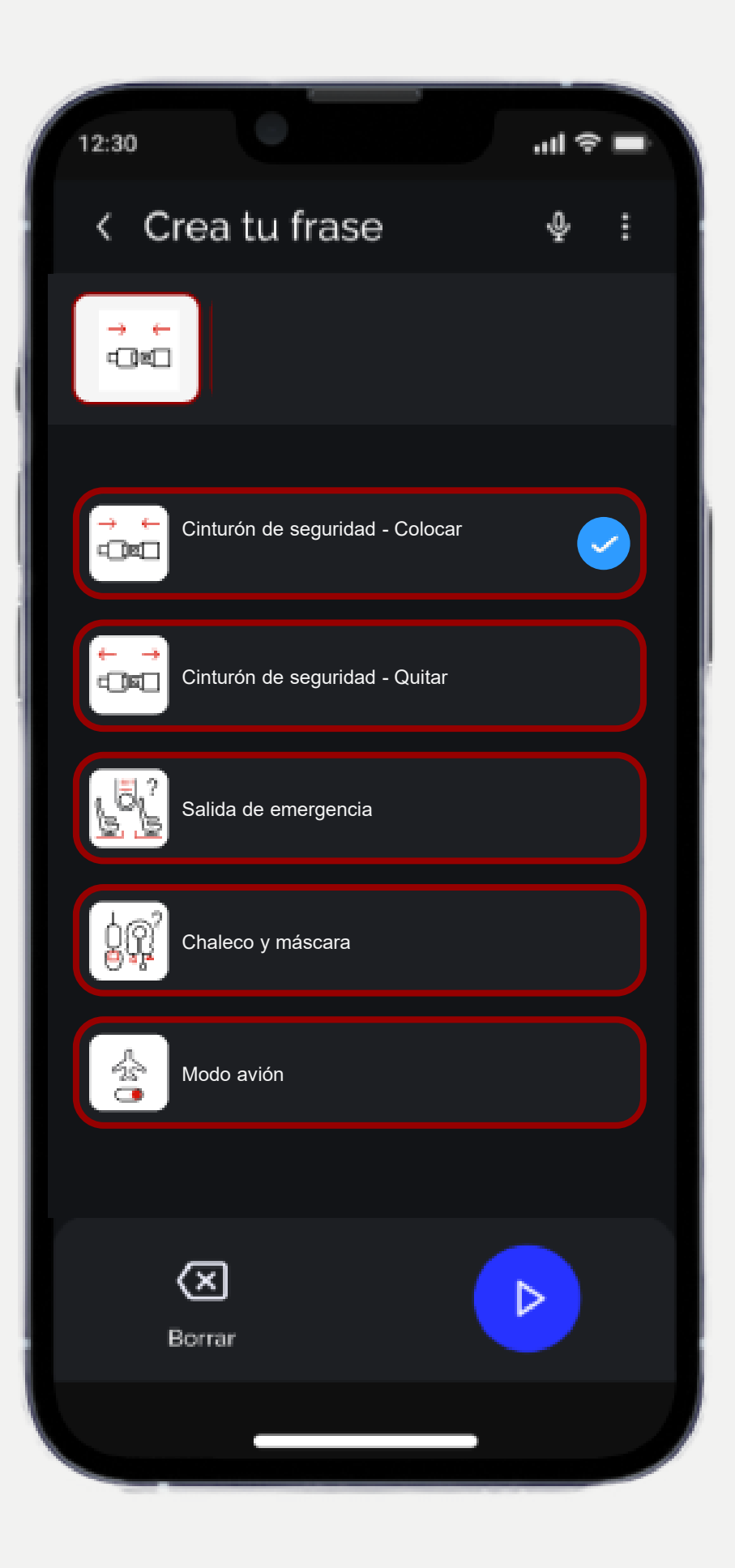

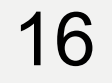

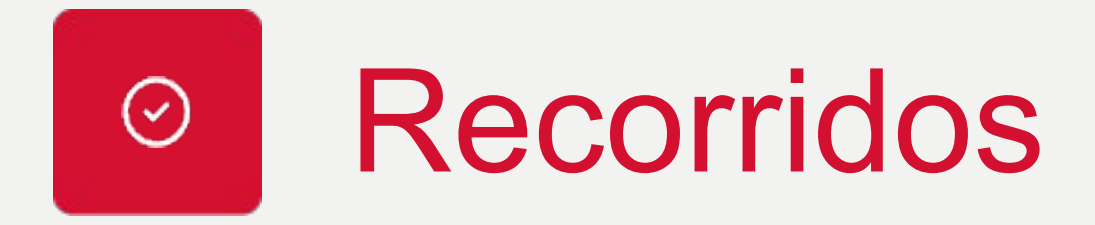

En esta sección te sugerimos algunos procesos habituales que podrán resultarte útiles.

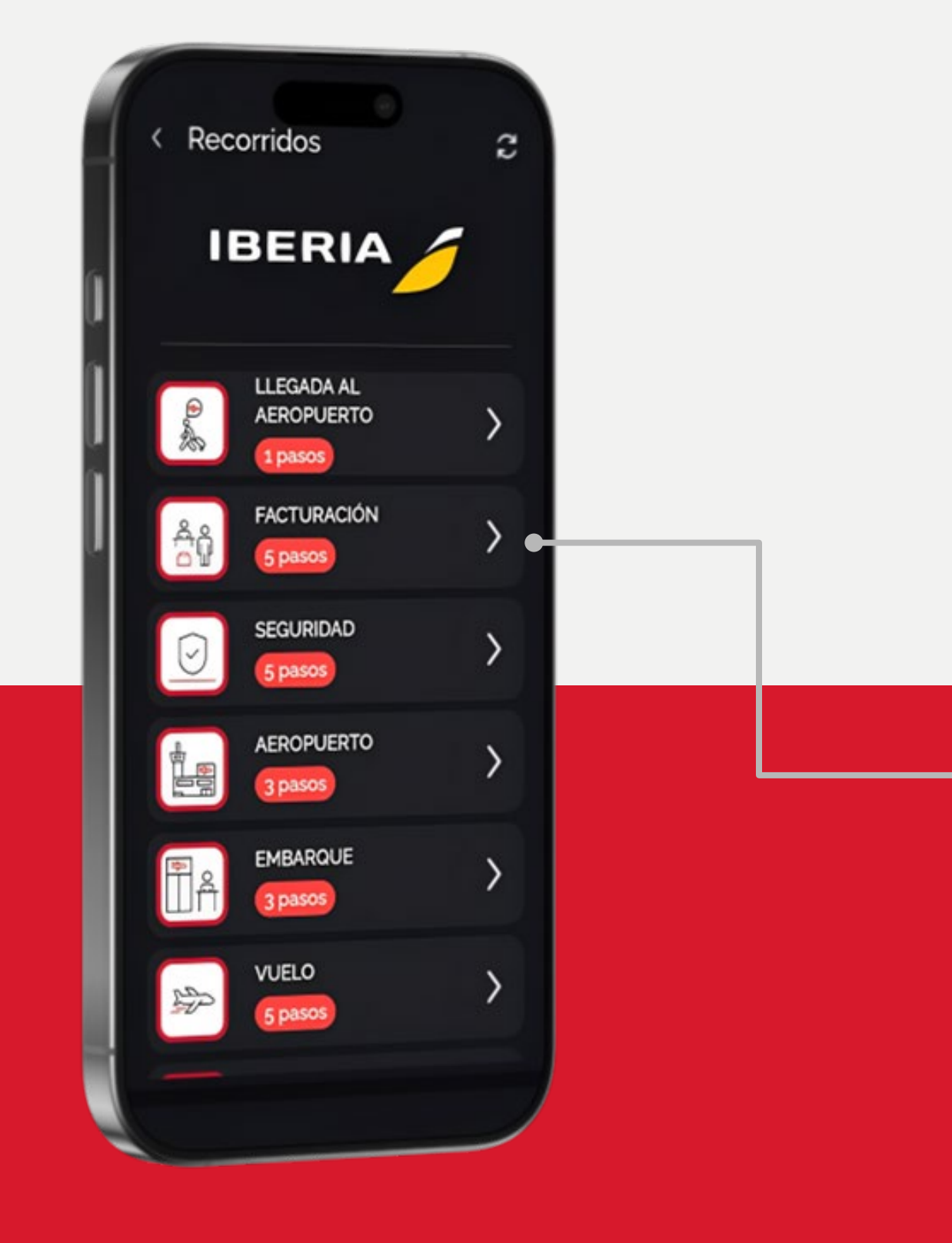

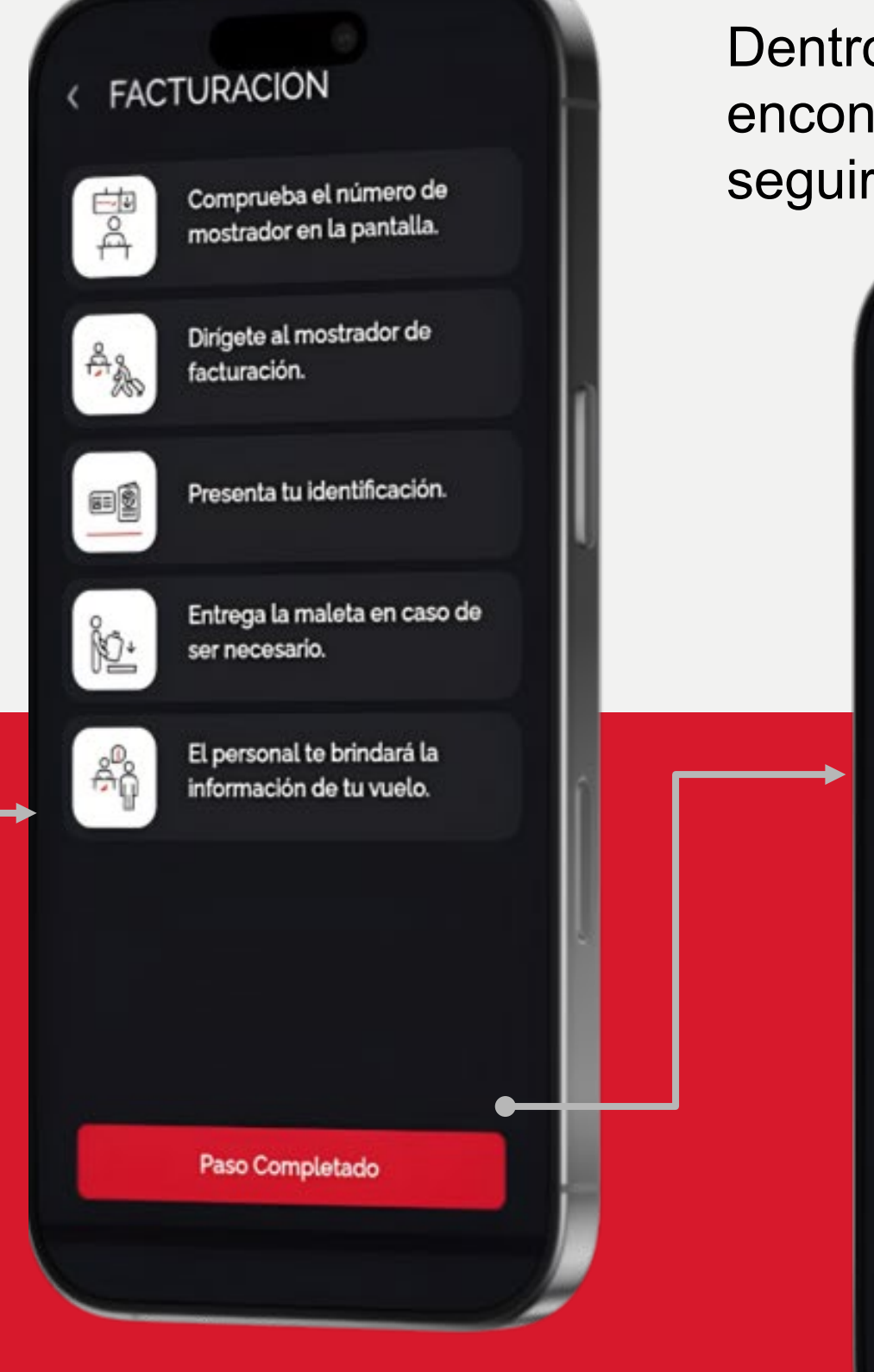

#### Pasos del recorrido

Dentro de cada recorrido encontrarás los pasos a seguir.

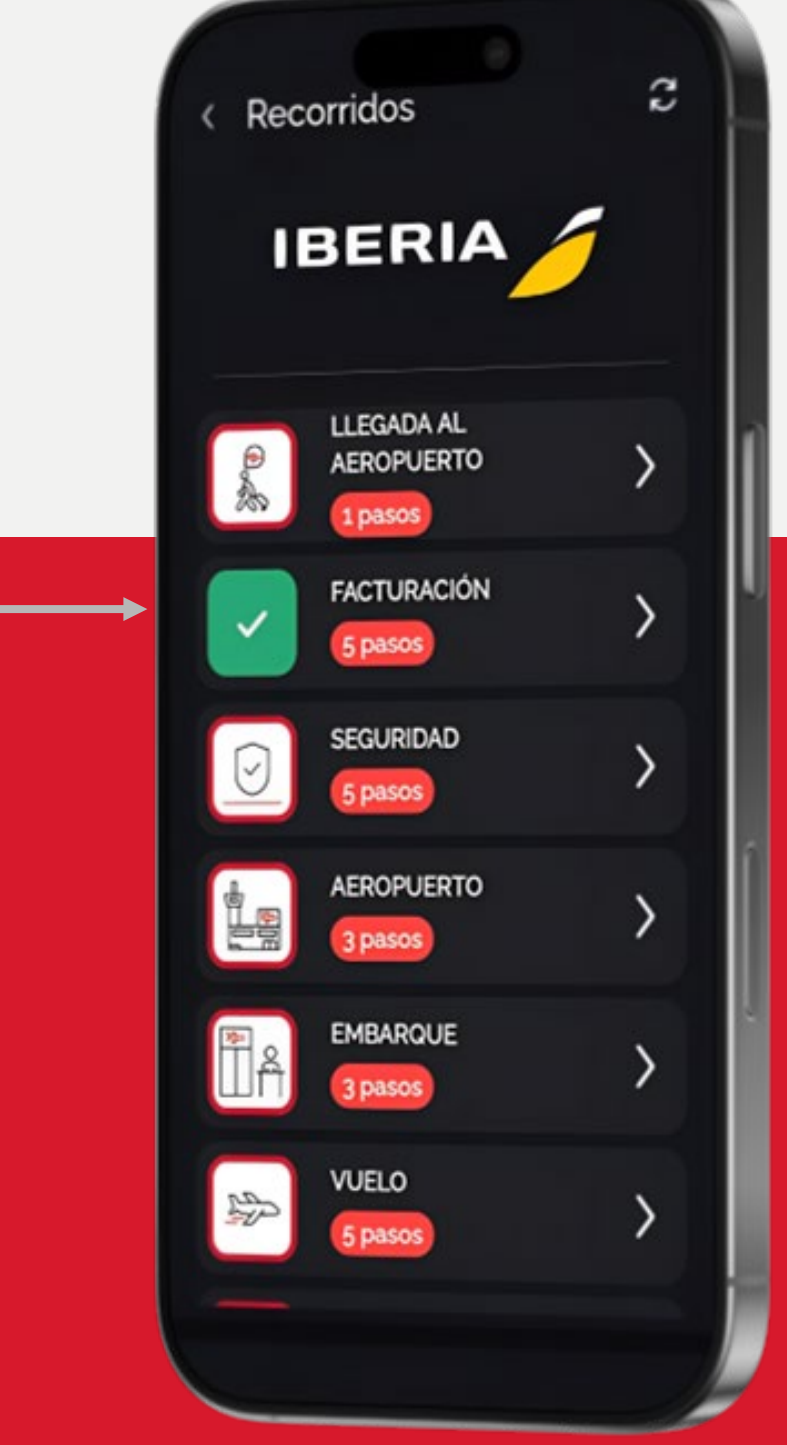

#### **Recorrido finalizado**

Completados los pasos podrás tildar que el recorrido ha sido realizado. ¡Siempre puedes resetearlos desde el botón de arriba a la derecha!

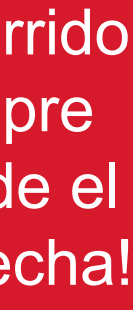

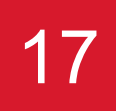

# Gracias

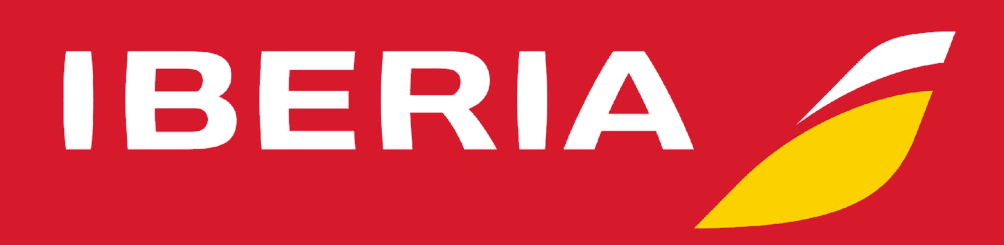

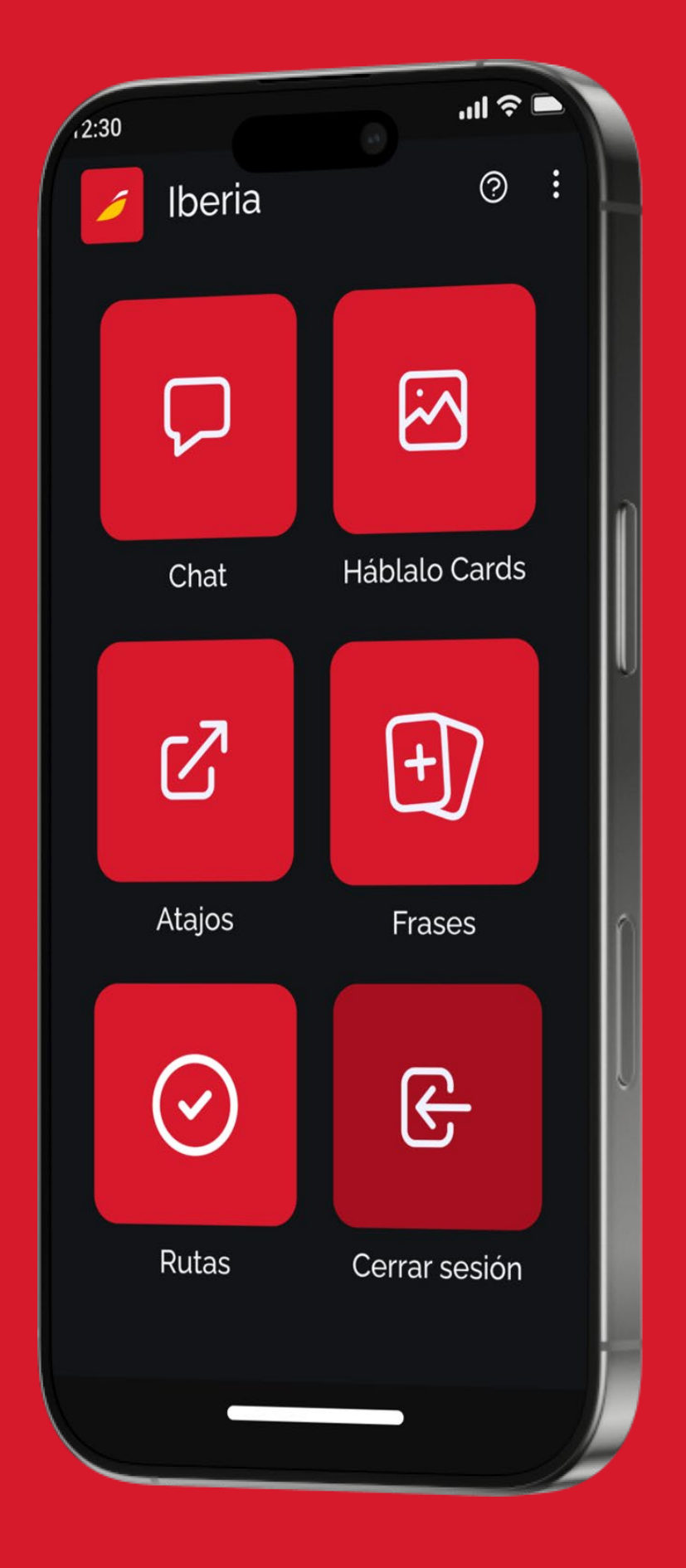

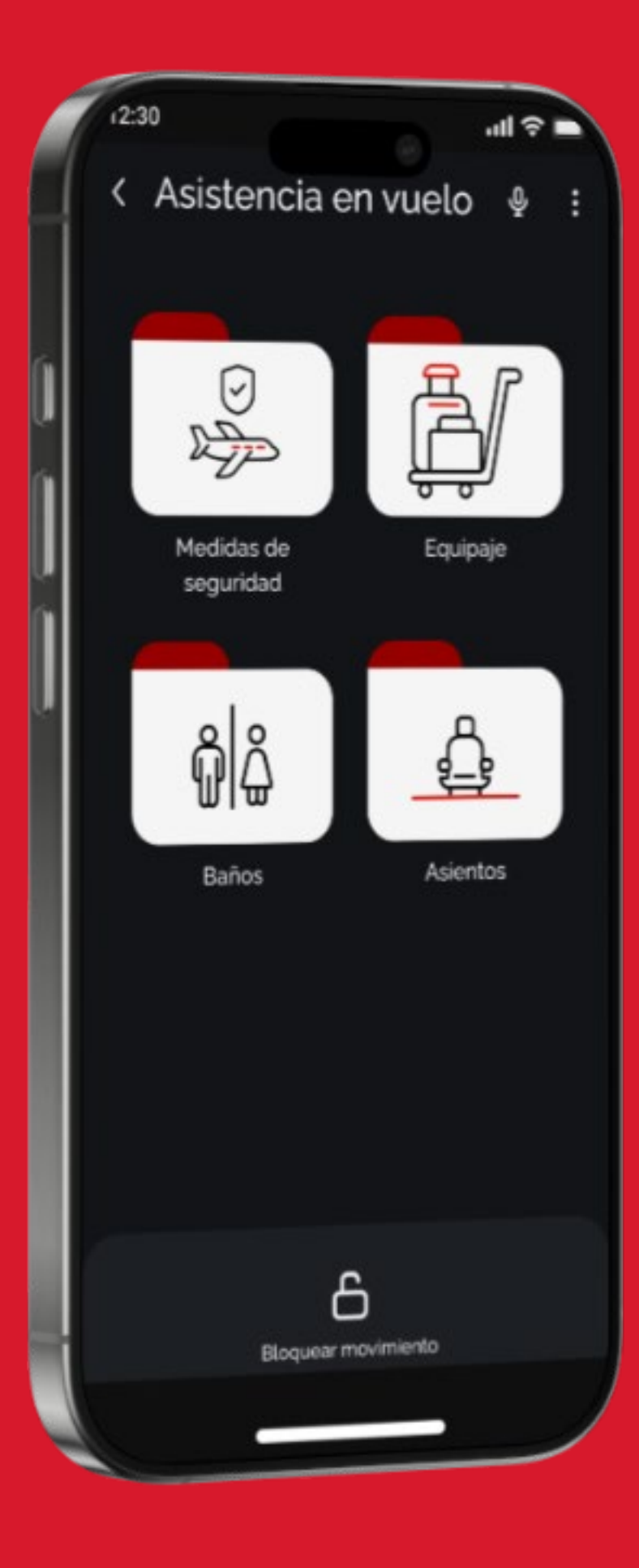